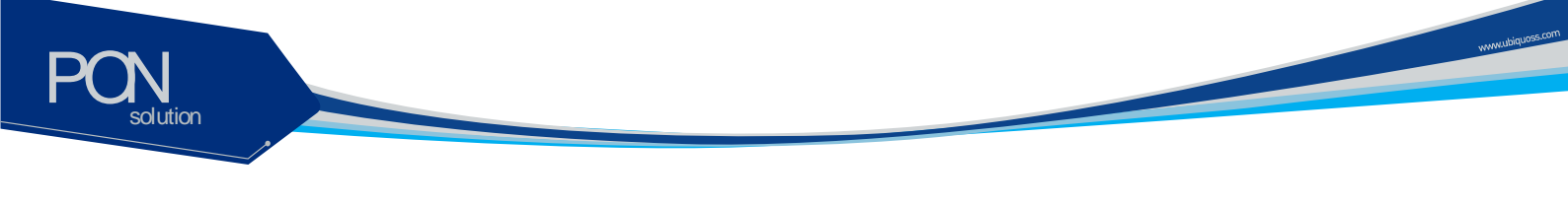

## C1004W - 10G EPON ONU Installation and User's Guide

Version 1.9

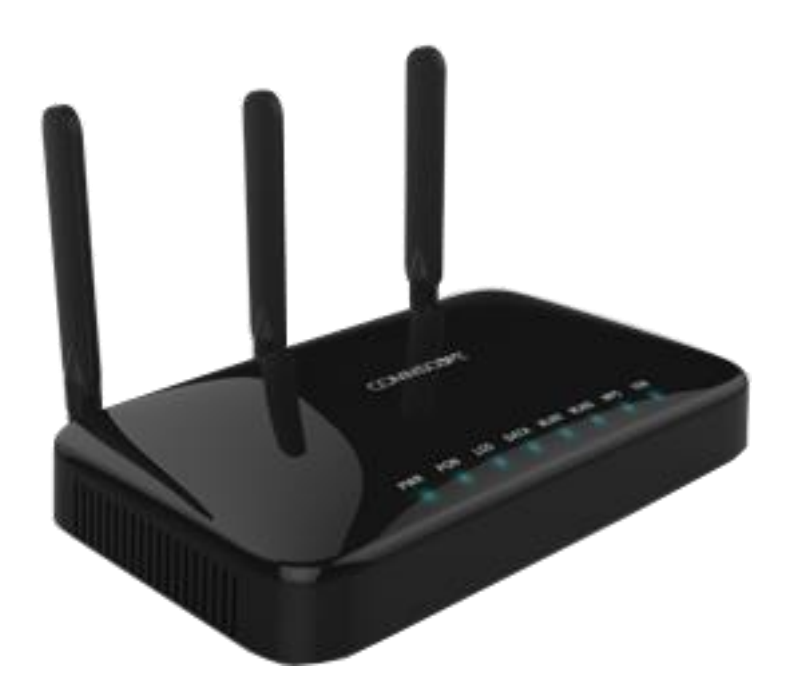

## COMMSCOPE<sup>®</sup>

## **Table of Contents**

PON

solution

| Table of Contents                   |    |
|-------------------------------------|----|
| Safety Precautions                  | 1  |
| Accessibility Safeguards            | 2  |
| Product Introduction                | 3  |
| Features                            | 3  |
| Appearance                          | 4  |
| Ports                               | 5  |
| LEDs                                | 6  |
| Contents of the Package             | 7  |
| Before Installation                 | 8  |
| Installation                        | 9  |
| LED Indicator                       | 11 |
| Web GUI configuration setting       | 12 |
| Default configuration setting       | 12 |
| Web Login                           | 12 |
| VLAN assignment                     | 13 |
| Device Info                         | 16 |
| Advanced Setup / WAN Service        | 18 |
| Advanced Setup / Interface Grouping | 23 |
| Wireless / Basic                    | 25 |
| Wireless / Security                 | 26 |
| Wireless / Advanced                 | 28 |
| Troubleshooting                     | 29 |
| Specification                       | 31 |

www.ubiquoss.co

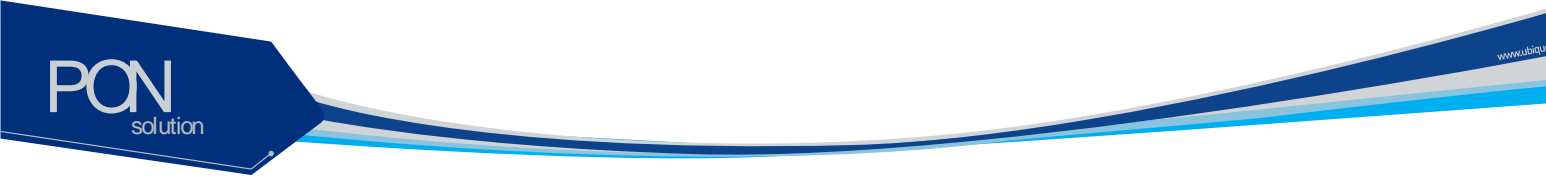

### **Safety Precautions**

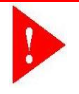

**Warning** Before you install the C1004W unit, read this section. Product installation should be conducted only by professional installer who has been accurately trained.

#### **Electrical safety**

- Always use caution whenever handling live electrical material and contacts.
- Do not install electrical equipment in wet or damp conditions.
- Ensure that the power source for the unit is adequately rated to assure safe operation and provides current overload protection.
- Do not allow anything to be put on the power cable, and do not place this unit where people will stand or walk on the power cable.
- This unit should be used with the approved power adaptor which is included in the product package.

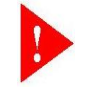

**Warning** Do not open the enclosure without Commscope's permission and technical support, which voids the warranty.

#### Laser safety

- Use of controls or adjustments, or performance of procedures other than those specified herein may result in hazardous laser radiation exposure.
- To avoid exposure to radiation, do not stare into the aperture of a fiberoptic port. Invisible radiation might be emitted from the aperture of the port when no fiber cable is connected.
- Do not bend the optic fiber cables severely, which may damage the fiber or prevent the signal from being transmitted properly.
- Always keep unused fiber-optic ports capped with a clean dust cap.

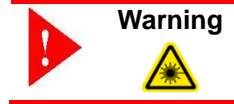

**g** Invisible laser radiation may be emitted from disconnected fibers or connectors. Never stare into beams or look directly to optical connectors.

#### **Preventing EMI**

- When you run wires for any significant distance in an electromagnetic field, electro magnetic interference (EMI) can occur between the field and the signals on the wires.
- Bad plant wiring can result in radio frequency interference (RFI).
- If Strong EMI occurs in the installation place, consult RFI experts to get rid of it.

## Accessibility Safeguards

|          | Warning       | Never use "Administrator" nor "Operator" login account except professional installer!                                                                                                    |
|----------|---------------|----------------------------------------------------------------------------------------------------|
|          |               | Supplier will not be liable for any damage or misoperation caused from incautious                                                                                                    |
|          | Warning       | configuration attempted by end user who tries with "Administrator" or "Operator" login account.                                                                                                    |
| Grade or | accessibility | <ul> <li>Three login accounts are available as per their own authority and capability.</li> <li>"Administrator" account gives the top most authority and "User" account gives the least.</li> <li>The account information is presented in this manual but this does not mean any end user may dare to configure the unit.</li> <li>This product must be installed and configured by professional installer only.</li> <li>Should there be any mis-configuration made upon the device (e.g. RE</li> </ul> |

Should there be any mis-configuration made upon the device (e.g. RF band selection or country selection) by end user the device would not operate properly."

www.ubiquoss.com

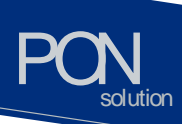

## **Product Introduction**

C1004W is a single family unit type ONU which has a 10G EPON uplink and 4 Gigabit Ethernet ports for service as well as dual band WiFi interfaces. Each service port can support upto 1 Gbps bandwidth meanwhile WiFi interface supports IEEE 802.11 b/g/n/ac. Besides, OAM functions like remote detection/configuration via ACS, web configuration and QoS control features are also obtainable for smoother operation and maintenance.

#### Features

- Various speed combination supported
  - > Diverse Downstream/Upstream speed sets for the uplink segment are available
    - 10Gbps / 10Gbps
    - 10Gbps / 1Gbps
    - 2Gbps / 1Gbps (Turbo mode) planned
    - 1Gbps / 1Gbps planned
  - > Uplink segment means the portion between OLT and ONU.

[Note] 2Gbps / 1Gbps (Turbo mode) and 1Gbps / 1Gbps are only available provided that appropriate optic module is equipped at the corresponding OLT port.

- Compliant to cablelab's DPoE specification
  - Right for the MSOs who want to migrate to EPON technology
- Management via efficient OAM
  - Remote detection and configuration by way of TR-069 (planned)
  - ➢ EPON OAM
  - > Authentication
  - Charging
- Dualband wireless access in concurrent manner
  - > IEEE 802.11 ac as well as b/g/n are supported.
    - At 2.4 GHz: IEEE 802.11 b/g/n
    - At 5 GHz: IEEE 802.11 ac
- Local Configuration via web GUI
  - For monitoring and settings

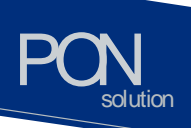

#### Appearance

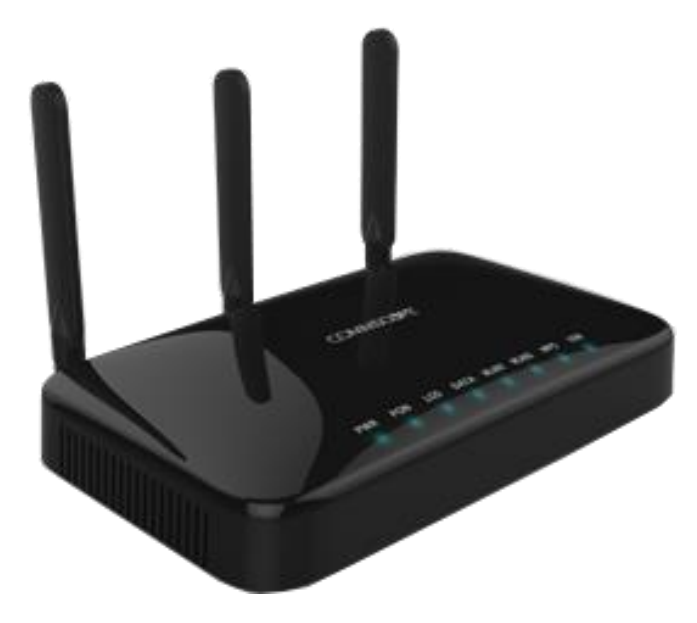

www.ubiqu

Figure 1 Front view of C1004W

- Designed to be installed either wall mount or the desk placement.
- Physical dimension & weight
  - 288.50(W) x 186.6(D) x 150.00(H) mm
  - 820g
- Power adapter
  - Input: 100 ~ 200VAC, 50 ~ 60 Hz
  - Output: 12VDC, 3A

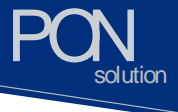

Ports

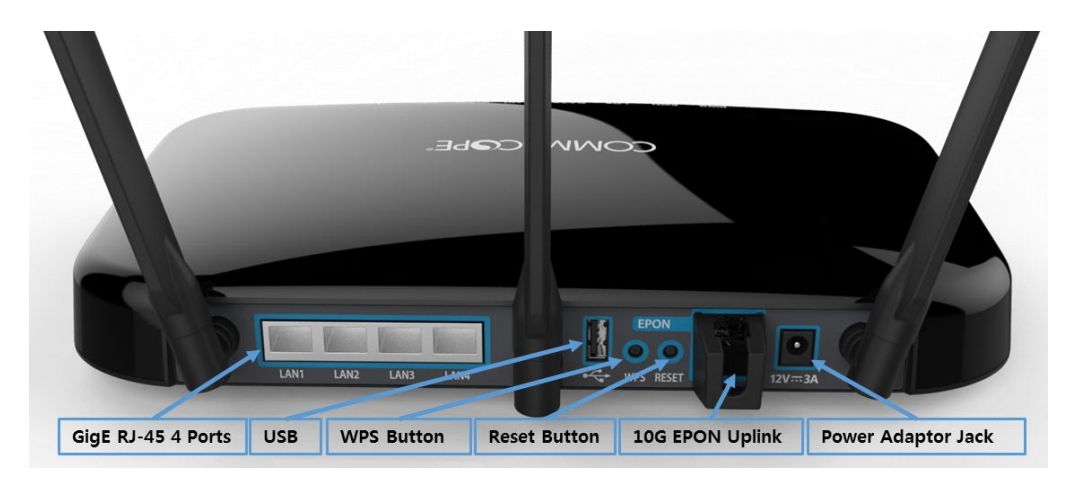

Figure 2 Rear view of C1004W

| Table 1 | Descriptions | of the ports | on the rear | panel of the | C1004W |
|---------|--------------|--------------|-------------|--------------|--------|
|---------|--------------|--------------|-------------|--------------|--------|

| Port and Button             | Function                                                                                                    |
|-----------------------------|----------------------------------------------------------------------------------------------------|
| Four Gigabit Ethernet ports | Four 10/100/1000Base-TX ports used for service connection                                                      |
| USB port                    | Updated system image is downloaded via this.<br>(To be operational in MP version)                              |
| WPS button                  | Activate Wi-Fi Protected Setting                                                                               |
| Reset button                | Press for 1~3 seconds to reset the unit.<br>Press for more than 15 sec to get back to factory default setting. |
| 10G EPON Uplink             | 10G EPON ports (SFP+ type) used for uplink connection                                                          |
| Power adapter jack          | Hole for the power inlet from PA.                                                                              |

www.ubiquoss.com

# PON

LEDs

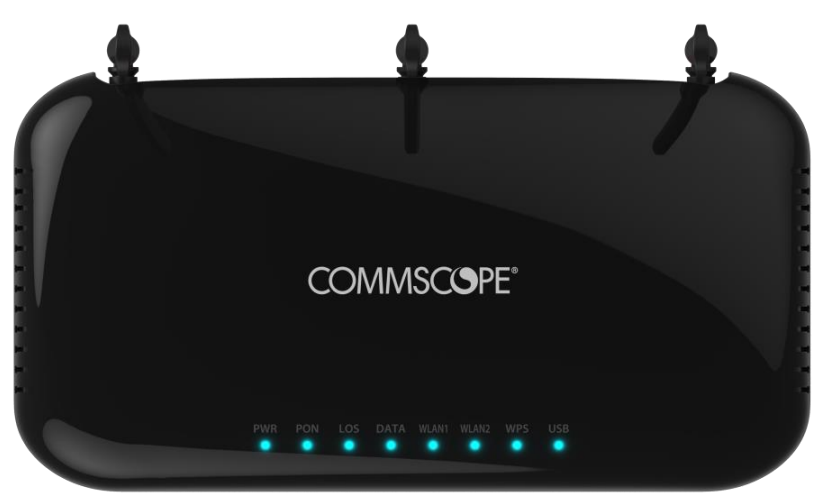

Figure 3 Top view of C1004W

| Table 2 Descriptions of the LED | s on the front panel of the C1004W |
|---------------------------------|------------------------------------|
|---------------------------------|------------------------------------|

| Silk Screen                                                                                                    | Name               | Status     | Indication                                                                        |
|----------------------------------------------------------------------------------------------------|--------------------|------------|-----------------------------------------------------------------------------------|
| Silk Screen       >WR     Power       >ON     Authen       -OS     Loss of       DATA     Data po       NLAN1     WLAN2       NLAN2     WLAN2       NPS     WPS p |                    | Green On   | Power is fed.                                                                     |
| FVVR                                                                                                    |                    | OFF        | No power is fed.                                                                  |
|                                                                                                    |                    | Green On   | 10G/10G (DS/US) Link On                                                           |
| PON                                                                                                    | Authentication LED | Blue On    | 10G/1G (DS/US) Link On                                                            |
|                                                                                                    |                    | OFF        | Link Off                                                                          |
|                                                                                                    |                    | Purple On  | Optic transceiver is NOT equipped.                                                |
| LOS<br>DATA                                                                                                    | Loss of Signal     | Red On     | PON Link is NOT established properly.<br>Or, continuous optic signal is detected. |
|                                                                                                    |                    | OFF        | PON Link is established properly. I.e. in normal status.                          |
|                                                                                                    |                    | Blue Blink | Packets are being transmitted between OLT and ONU.                                |
| DATA                                                                                                    | Data port LED      | OFF        | No packets are being transmitted between OLT and ONU.                             |
|                                                                                                    |                    | Blue On    | 5G Wi-Fi is in Active status.                                                     |
| WLAN1                                                                                                    | WLAN1 port LED     | Blue Blink | 5G WPS is in operation.                                                           |
|                                                                                                    |                    | OFF        | 5G Wi-Fi is in Inactive status                                                    |
|                                                                                                    |                    | Blue On    | 2.4G Wi-Fi is in Active status.                                                   |
| LOS I<br>DATA I<br>WLAN1 N<br>WLAN2                                                                                                    | WLAN2 port LED     | Blue Blink | 2.4G WPS is in operation.                                                         |
|                                                                                                    |                    | OFF        | 2.4G Wi-Fi is in Inactive status.                                                 |
| WDC                                                                                                    |                    | Blue Blink | WPS is in operation                                                               |
| WPS                                                                                                    | VVFS POILED        | Off        | WPS is NOT in operation                                                           |
| USB                                                                                                    | USB port LED       | Blue On    | USB device is attached                                                            |

www.ubiqu

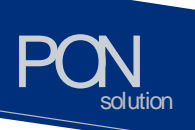

Contents of the Package

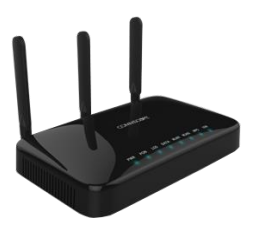

C1004W

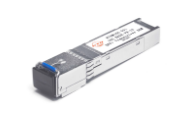

Transceiver module

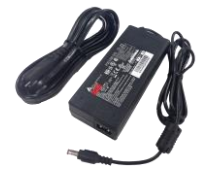

www.ubiquors.com

**Power Adapter** 

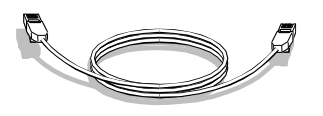

Ethernet Cable

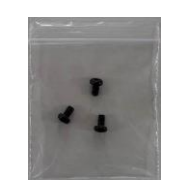

Star-shaped screws

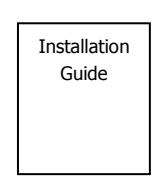

**Quick Install Guide** 

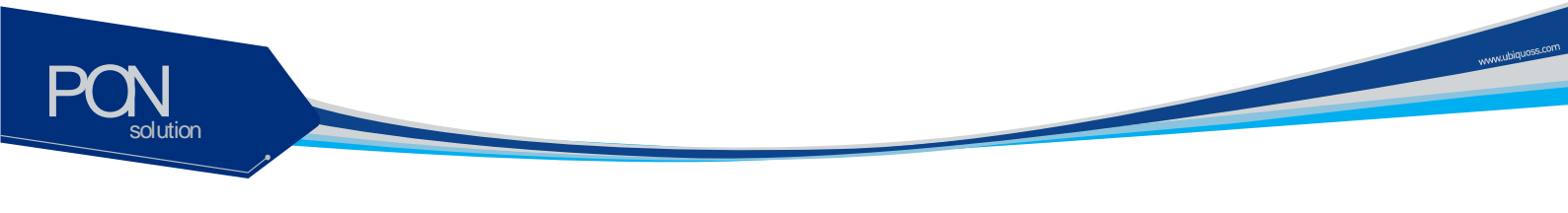

## **Before Installation**

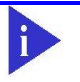

**Notice** Place the C1004W ONU on the solid surface to get a cool air inflow for air circulation.

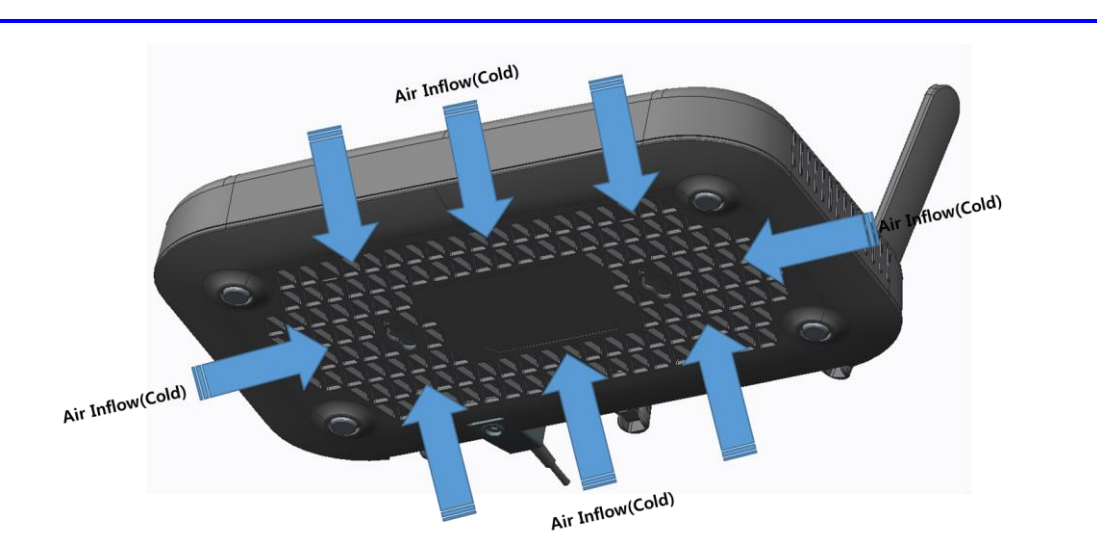

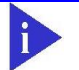

Notice Do not place any objects within 70mm of the both side of C1004W.

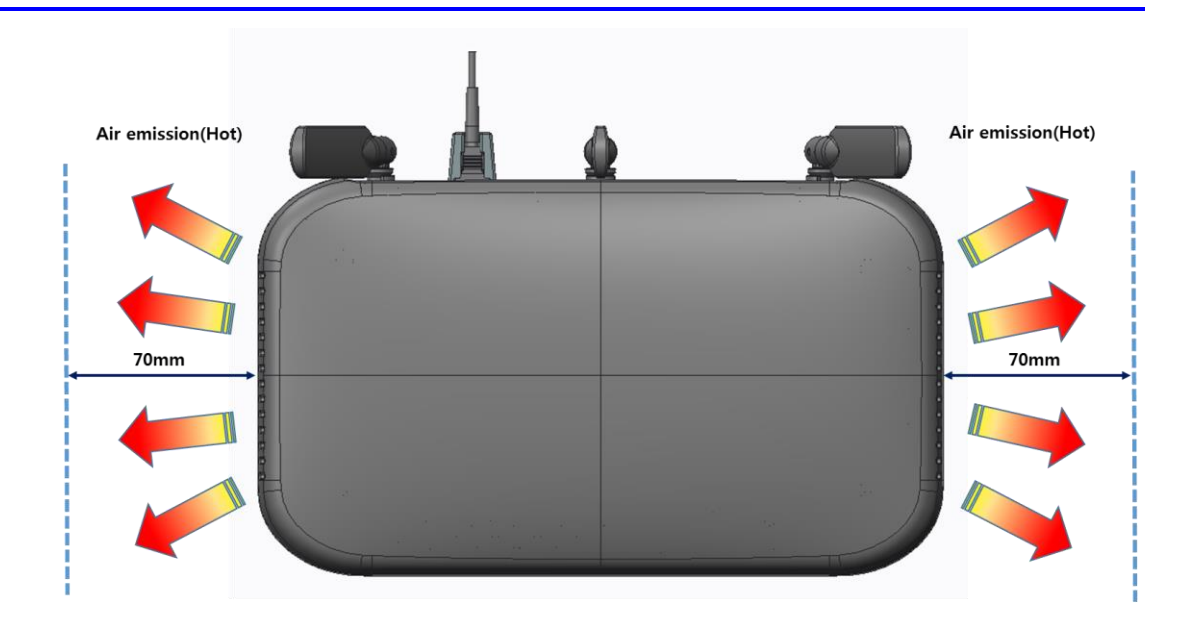

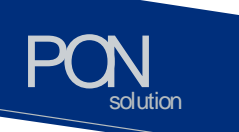

## Installation

**Warning** Invisible laser radiation may be emitted from disconnected fibers or connectors. Do not stare into beams or view directly with optical instruments.

#### Notice. Be cautious when you connect hinged cover not to break pivot point and instruct end users not to touch it.

The sequence of installation is described from step 1 to 9 as below:

**Step 1:** Push gently down the hinged cover to connect the 10G SFP+ optic module.

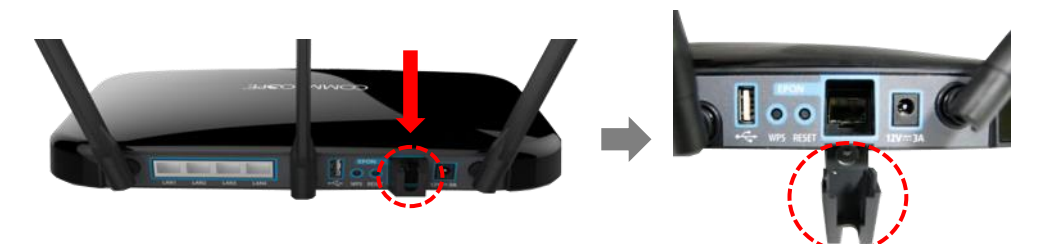

**Step 2:** Slide the 10G SFP+ optic module into the socket on the ONU.

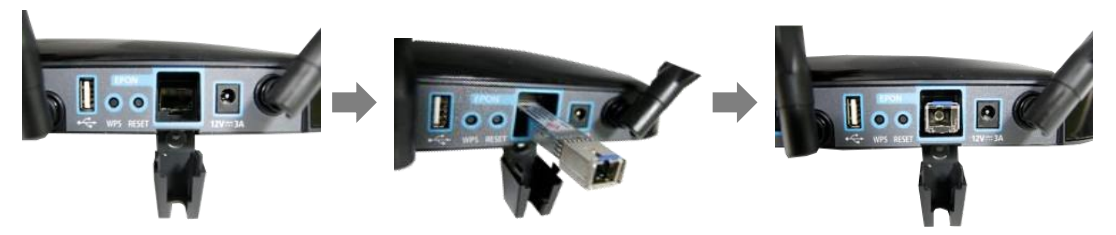

**Step 3:** Connect the SC/APC connector on one end of a single-mode optical fiber into the optical terminal of the optical outlet (it could be a splitter or PIM card of an OLT) and the other end into the PON port of C1004W by pushing it until a click sound is heard.

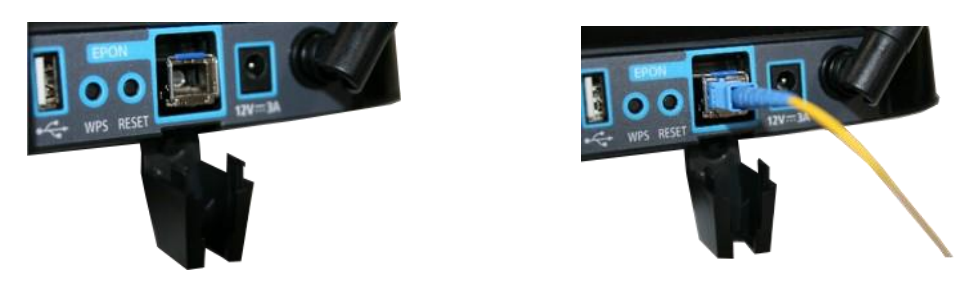

Step 4: Lift the hinged cover back into its position with care.

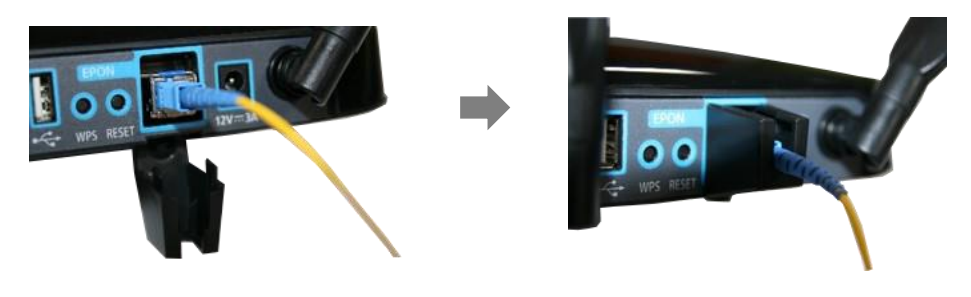

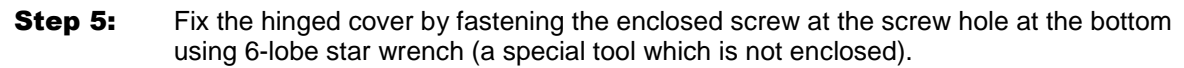

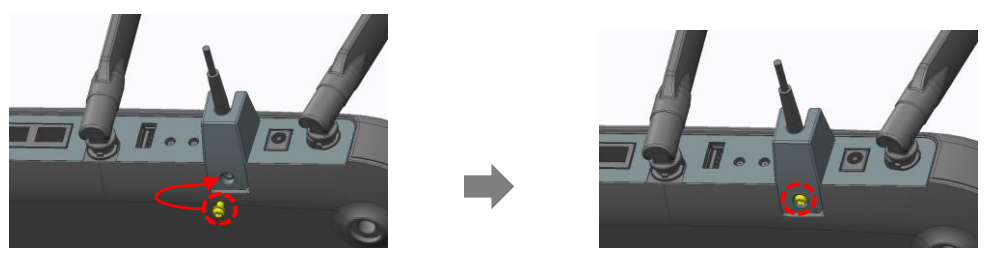

www.ubiquo

**Step 6:** Connect any LAN port of C1004W and a PC with an Ethernet cable which has RJ-45 plug head. Up to 4 PCs or its equivalent (e.g. IP phone) can be accommodated.

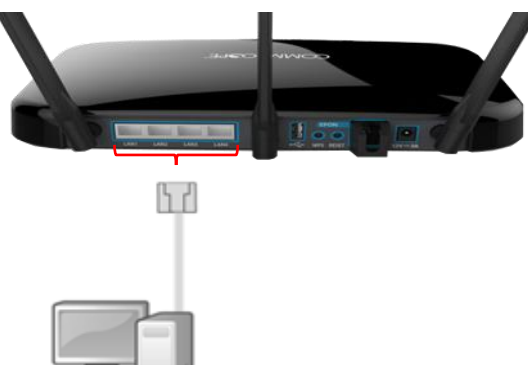

**Step 7:** Connect the rated power adaptor (12VDC 3A) to the power jack in the unit.

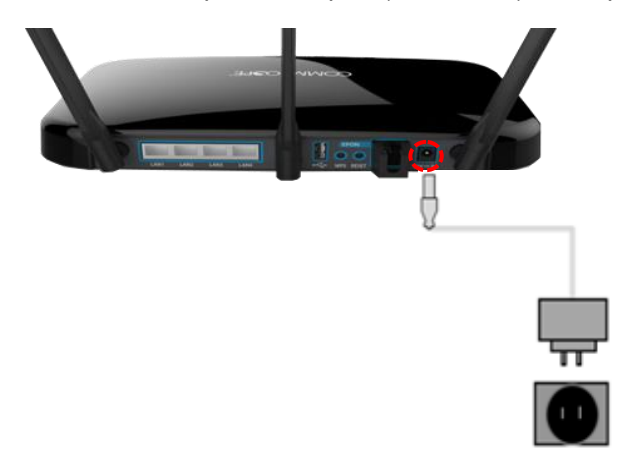

**Step 8:** Raise the antennas positioning for the best WiFi performance.

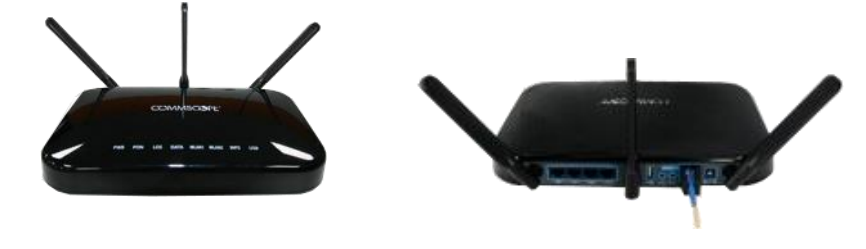

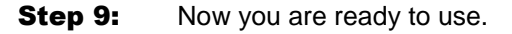

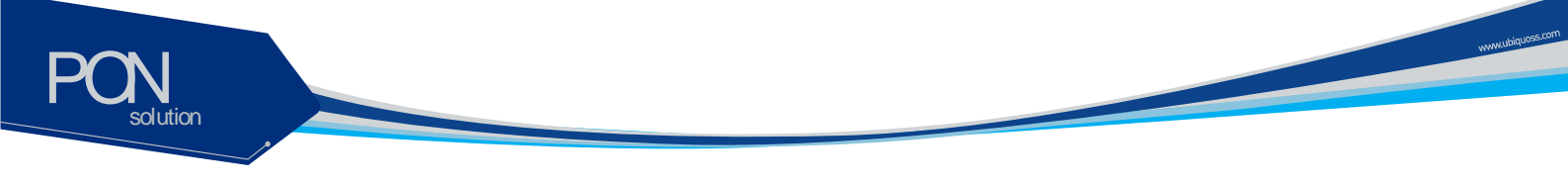

#### **LED Indicator**

The following steps can be referenced to see if the unit is in normal status when all the necessary connection for the unit is completed.

Make sure that the POWER LED is ON.

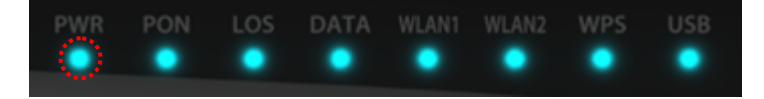

Make sure that the PON LED is ON in several seconds or minutes. If PON LED is red, the optical signal is very low, so please contact your service provider.

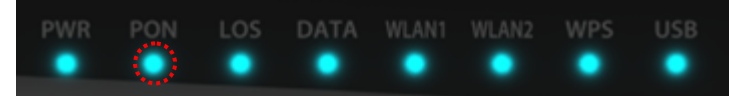

If everything is installed properly, the user can see the DATA LED blink while Internet data is being sent or received.

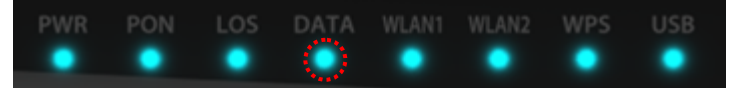

If you set the wireless configuration properly, the user can see the applicable wireless device WLAN LED blink while data is sent or received.

| DWD      | DON | 1.05 | DATA |       | MILAND. | LICD |
|----------|-----|------|------|-------|---------|------|
| IP VV IN | PON | LUS  | DATA | WEARE | WILMINZ | USD  |
|          |     |      |      |       |         |      |
|          |     |      |      |       |         |      |
|          |     |      |      |       |         |      |
|          |     |      |      |       |         |      |

## Web GUI configuration setting

#### **Default configuration setting**

When the installation of C1004W hardware is finished it is operable to get on internet access via wireline and wireless ports.

www.ubiquoss.com

The uplink interface of 10G EPON is configured to operate as NAT mode as its default. Therefore once the uplink interface is properly connected all the LAN ports and wireless interface work out. In this case each LAN port will be assigned private address for the internal routing within C1004W.

If any changed mode of operation is required other than default configuration, web GUI configuration work will be needed. The actual modification will vary according to operator's requirement or service policy. An example of most frequently used configuration setting regarding VLAN assignment is presented later in this section.

#### Web Login

In order to configure C1004W via Web GUI page, connect your PC to any port of C1004W service ports with the enclosed RJ-45/UTP cable. After connecting PC on a LAN port, type <u>http://192.168.1.1</u> in the URL window of your Web Browser.

C1004W provides 3 accounts as follows:

| Account             | ld / password   | Usage                                     |
|---------------------|-----------------|-------------------------------------------|
| Administrator Login | admin / admin   | For both changing and viewing the setting |
| Operator Login      | support/support | Used when accessing the unit remotely     |
| User Login          | user / user     | For viewing only                          |

When you connect the unit via Web Browser, the following screen will show up as its starting page.

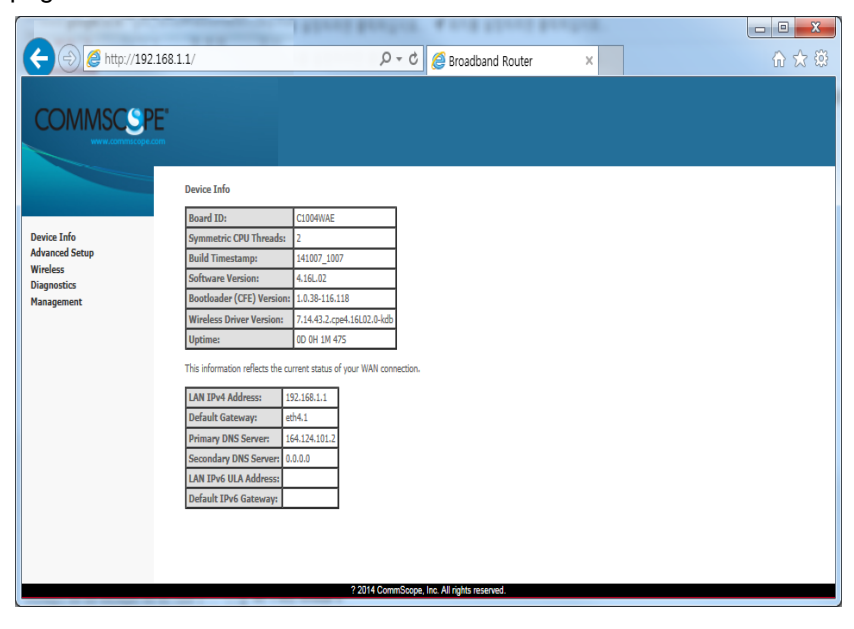

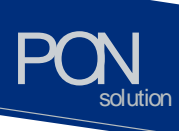

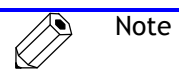

If it does not work, after pushing RESET button at the rear of system, then wait one or two minutes and try it again.

#### **VLAN** assignment

Go to the menu item in the left side of starting window.

- Select 'Advance setup' -> 'Wan Service'
- Configure interface and Vlan setup
- With respect to 'WAN Service Configuration'
  - IP over Ethernet is for NAT mode
  - Bridging is for Bridge mode
- Assign the COS value and VLAN ID to be used

| (=) @ http://192.168 | 1.1/ 🔎 – C 🥭 Broadband Router                              | ×               | ☆ ☆ 段 |
|----------------------|------------------------------------------------------------|-----------------|-------|
| 파일(F) 편집(E) 보기(V)    | 즐겨찾기(A) 도구(T) 도움말(H)                                       |                 |       |
|                      |                                                            |                 |       |
| COMMSCOR             | E.                                                         |                 |       |
| COMMUSCOF            |                                                            |                 |       |
| www.commscopes       |                                                            |                 |       |
|                      |                                                            |                 |       |
|                      | WAN Service Configuration                                  |                 |       |
|                      | Select WAN service type:                                   |                 |       |
| Device Info          | PPP over Ethernet (PPPoE)                                  |                 |       |
| Advanced Setup       | IP over Ethernet                                           |                 |       |
| Layer2 Interface     | O Bridging                                                 |                 |       |
| WAN Service          |                                                            |                 |       |
| LAN                  |                                                            |                 |       |
| NAT                  |                                                            |                 |       |
| Security             | Fatas San ing Descriptions                                 |                 |       |
| Parental Control     | Enter Service Description: Data                            |                 |       |
| Quality of Service   |                                                            |                 |       |
| DNS                  | For tagged service, enter valid 802.1P Priority and 802.1Q | VLAN ID.        |       |
| DNS Protov           | For unlagged service, set -1 to both 602.1P Phonicy and 60 | J2.1Q VDAN ID.  |       |
| Storage Service      | Enter 802.1P Priority [0-7]:                               | 0               |       |
| Interface Grouping   | Enter 802.1Q VLAN ID [0-4094]:                             | 100             |       |
| IP Tunnel            | Select VLAN TPID:                                          | Select a TPID 🗸 |       |
| Power Management     |                                                            |                 |       |
| Multicast            | Internet Protocol Selection                                |                 |       |
| Wireless             | IPV4 Only                                                  |                 |       |
| Diagnostics          |                                                            |                 |       |
| management           |                                                            |                 |       |
|                      |                                                            | Back Next       |       |
|                      |                                                            |                 |       |

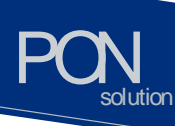

- Select 'Advance setup' -> 'Interface Grouping'
- Click 'Add' button.

| ← (→) <i>@</i> http://192.168.1.1/                |                                                                            | P - d                                              | 🕗 🧭 Broadban                                                     | d Router ×                                                                  |                                                 | <b>↑</b> ★ 🔅                                                                                                    |
|---------------------------------------------------|----------------------------------------------------------------------------|----------------------------------------------------|------------------------------------------------------------------|-----------------------------------------------------------------------------|-------------------------------------------------|----------------------------------------------------------------------------------------------------|
| 파일(F) 편집(E) 보기(V) 즐겨                              | 찾기(A) 도구(T                                                                 | ) 도움밀                                              | (H)                                                              |                                                                             |                                                 |                                                                                                    |
|                                                   |                                                                            |                                                    |                                                                  |                                                                             |                                                 |                                                                                                    |
| Device Info<br>Advanced Setup<br>Layer2 Interface | Interface Group<br>Interface Group<br>with appropriate<br>group has IP int | iping A i<br>ng supports<br>: LAN and W<br>erface. | maximum 16 entr<br>s multiple ports to F<br>/AN interfaces using | ries can be configured<br>VC and bridging groups.<br>the Add button. The Re | Each group will perfor<br>move button will remo | m as an independent network. To support this feature, you must create mapping groups<br>we the grouping and add the ungrouped interfaces to the Default group. Only the default |
| WAN Service                                       | Group Name                                                                 | Remove                                             | WAN Interface                                                    | LAN Interfaces                                                              | DHCP Vendor IDs                                 |                                                                                                    |
| LAN<br>Lan VI AN Setting                          |                                                                            |                                                    | eth4.1                                                           | eth0.0                                                                      |                                                 |                                                                                                    |
| IPv6 Autoconfig                                   |                                                                            |                                                    | eth4.2                                                           | eth1.0                                                                      |                                                 |                                                                                                    |
| NAT                                               |                                                                            |                                                    | ath 4.2                                                          | eth2.0                                                                      |                                                 |                                                                                                    |
| Security                                          |                                                                            |                                                    | eurn.s                                                           | euizio                                                                      |                                                 |                                                                                                    |
| Parental Control                                  | Default                                                                    |                                                    |                                                                  | eth3.0                                                                      |                                                 |                                                                                                    |
| Quality of Service                                |                                                                            |                                                    |                                                                  | wlan0                                                                       |                                                 |                                                                                                    |
| DNS                                               |                                                                            |                                                    |                                                                  | wl0_Guest4WAE wl0.3                                                         |                                                 |                                                                                                    |
| DNS Proxy                                         |                                                                            |                                                    |                                                                  | wlan1                                                                       | i                                               |                                                                                                    |
| Storage Service                                   |                                                                            | I                                                  | 1                                                                |                                                                             |                                                 | 1                                                                                                    |
| Interface Grouping                                | Add Rem                                                                    | iove                                               |                                                                  |                                                                             |                                                 |                                                                                                    |
| IP Tunnel                                         |                                                                            |                                                    |                                                                  |                                                                             |                                                 |                                                                                                    |
| Power Management                                  |                                                                            |                                                    |                                                                  |                                                                             |                                                 |                                                                                                    |
|                                                   |                                                                            |                                                    |                                                                  | ? 2014 CommScope                                                            | , Inc. All rights reserve                       | ed.                                                                                                    |

www.ubiquose.com

- Select an entry among 'WAN Inteface used in the grouping' menu.
- Move as many interfaces as wish from the right box to left. Then the moved interface will be assigned to the newly created VLAN Id.

| (=)  (=)  (=)  (=)  (=)  (=)  (=)  (=)  (=)  (=)  (=)  (=)  (=)  (=)  (=)  (=)  (=)  (=)  (=)  (=)  (=)  (=)  (=)  (=)  (=)  (=)  (=)  (=)  (=)  (=)  (=)  (=)  (=)  (=)  (=)  (=)  (=)  (=)  (=)  (=)  (=)  (=)  (=)  (=)  (=)  (=)  (=)  (=)  (=)  (=)  (=)  (=)  (=)  (=)  (=)  (=)  (=)  (=)  (=)  (=)  (=)  (=)  (=)  (=)  (=)  (=)  (=)  (=)  (=)  (=)  (=)  (=)  (=)  (=)  (=)  (=)  (=)  (=)  (=)  (=)  (=)  (=)  (=)  (=)  (=)  (=)  (=)  (=)  (=)  (=)  (=)  (=)  (=)  (=)  (=)  (=)  (=)  (=)  (=)  (=)  (=)  (=)  (=)  (=)  (=)  (=)  (=)  (=)  (=)  (=)  (=)  (=)  (=)  (=)  (=)  (=)  (=)  (=)  (=)  (=)  (=)  (=)  (=)  (=)  (=)  (=)  (=)  (=)  (=)  (=)  (=)  (=)  (=)  (=)  (=)  (=)  (=)  (=)  (=)  (=)  (=)  (=)  (=)  (=)  (=)  (=)  (=)  (=)  (=)  (=)  (=)  (=)  (=)  (=)  (=)  (=)  (=)  (=)  (=)  (=)  (=)  (=)  (=)  (=)  (=)  (=)  (=)  (=)  (=)  (=)  (=) | の 👻 🧭 Broadband R                                                                                                    | Router ×                                                                                                    |                                                                                                    |                                                                                                    |                                                      |
|----------------------------------------------------------------------------------------------------|----------------------------------------------------------------------------------------------------|----------------------------------------------------------------------------------------------------|----------------------------------------------------------------------------------------------------|----------------------------------------------------------------------------------------------------|------------------------------------------------------|
| 파일(F) 편집(E) 보기(V) 줄기                                                                                                    | 찾기(A) 도구(T) 도움말(H)                                                                                                    |                                                                                                    |                                                                                                    |                                                                                                    |                                                      |
|                                                                                                    | Interface grouping Configuration<br>To create a new interface group:                                                                                                    |                                                                                                    |                                                                                                    |                                                                                                    |                                                      |
| Device Info<br>Advanced Setup<br>Layer2 Interface<br>WAN Service<br>LAN<br>Lan VLAN Setting<br>IPv6 Autoconfig<br>NAT<br>Security<br>Parental Control<br>Quality of Service<br>Routing<br>DNS<br>DNS Proxy<br>Storage Service                                                                                                    | I. Enter the Group name and the group name mu:     Z. If you like to automatically add LAI elerts to a     With the specified works (Di (NFC option 60) will     Scieter Interfaces from the available interface like     directs may obtain public IP addresses     4. Click Apply/Seve button to make the changes el     IMPORTANT If a vendor ID is configured for     appropriate IP address.     Group Name: [don100     WAN Interface used in the grouping [Di Ce. | st be unique and select eith<br>WAN Interface in the new (c)<br>be denied an 112 address fit<br>and add it to the grouped is<br>ffective immediately<br>a specific client device, p<br> | er 2, (ymeni) or 3, (static) below<br>proup add the DHCP vertor ID strin<br>the local DHCP server.<br>Interface list using the arrow button<br>please REBOOT the client device | :<br>ng. By configuring a DHCP vendor ID string an<br>s to create the required mapping of the ports.<br>e attached to the modern to allow it to of | y DHCP client request<br>Note that these<br>stain an |
| Interface Grouping<br>IP Tunnel<br>Power Management<br>Multicast<br>Wirreless<br>Diagnostics<br>Management                                                                                                    | Grouped LAN Interfaces<br>[eth100<br>eth100                                                                                                    | Available<br>eth20<br>eth30<br>wlo_Gu<br>wlo_Gu<br>wlo_Gu<br>wlo_Gu<br>wla_Gu<br>wl1_Gu<br>wl1_Gu                                                                                       | LAN Interfaces iest4WAE   wl0,1 est4WAE   wl0,2 est4WAE   wl0,3 est4WAE   wl0,3 est4WAE   wl1,2 est4WAE   wl1,2 est4WAE   wl1,3                                                |                                                                                                    |                                                      |
|                                                                                                    | Automatically Add Clients With<br>the following DHCP Vendor IDs                                                                                                    |                                                                                                    | Apply/Save                                                                                                    | -                                                                                                    |                                                      |

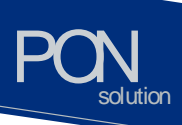

In the example two physical interfaces of port 1 and port 2 are moved to 'Group LAN Interface'.

- Check out to see if VLAN 100 is associated with port 1 and port 2 in the table shown below. (you may again select 'Advance setup' -> 'Interface Grouping')

| ← → @ http://192.168.1.1/          |                                                         | ,р <del>-</del> d                           | 🖉 Broadban                                                       | d Router 🛛 🗙                                                                  |                                                 | <u>ት ታ</u>                                                                                                    | 2 |
|------------------------------------|---------------------------------------------------------|---------------------------------------------|------------------------------------------------------------------|-------------------------------------------------------------------------------|-------------------------------------------------|----------------------------------------------------------------------------------------------------|---|
| 파일(F) 편집(E) 보기(V) 즐겨               | 찾기(A) 도구(T                                              | ) 도움밀                                       | (H)                                                              |                                                                               |                                                 |                                                                                                    |   |
| COMMSCS PE"                        |                                                         |                                             |                                                                  |                                                                               |                                                 |                                                                                                    |   |
|                                    |                                                         |                                             |                                                                  |                                                                               |                                                 |                                                                                                    |   |
| Device Info                        | Interface Group<br>Interface Groupi<br>with appropriate | <b>ping A r</b><br>ng supports<br>LAN and W | maximum 16 entr<br>; multiple ports to P<br>(AN interfaces using | ries can be configured<br>VC and bridging groups.<br>g the Add button. The Re | Each group will perfor<br>nove button will remo | m as an independent network. To support this feature, you must create mapping groups<br>ve the grouping and add the ungrouped interfaces to the Default group. Only the default |   |
| Advanced Setup<br>Layer2 Interface | group has in mit                                        | anace.                                      |                                                                  |                                                                               |                                                 | n                                                                                                    |   |
| LAN                                | Group Name                                              | Remove                                      | WAN Interface                                                    | LAN Interfaces                                                                | DHCP Vendor IDs                                 |                                                                                                    |   |
| Lan VLAN Setting                   |                                                         |                                             | eth4.2                                                           | eth2.0                                                                        |                                                 |                                                                                                    |   |
| IPv6 Autoconfig                    |                                                         |                                             | eth4.3                                                           | eth3.0                                                                        |                                                 |                                                                                                    |   |
| NAT                                | Default                                                 |                                             |                                                                  | wlan0                                                                         |                                                 |                                                                                                    |   |
| Security                           | Derduic                                                 |                                             |                                                                  |                                                                               |                                                 |                                                                                                    |   |
| Parental Control                   |                                                         |                                             |                                                                  | wI0_Guest4WAEJWI0.3                                                           |                                                 |                                                                                                    |   |
| Quality of Service<br>Routing      |                                                         |                                             |                                                                  | wlan1                                                                         |                                                 |                                                                                                    |   |
| DNS                                | 100                                                     |                                             | -16.4.1                                                          | eth0.0                                                                        |                                                 |                                                                                                    |   |
| DNS Proxy                          | Viantou                                                 |                                             | em4.1                                                            | eth1.0                                                                        |                                                 |                                                                                                    |   |
| Storage Service                    | U                                                       |                                             | 1                                                                |                                                                               |                                                 |                                                                                                    |   |
| Interface Grouping                 | Add Rem                                                 | ove                                         |                                                                  |                                                                               |                                                 |                                                                                                    |   |
| IP Tunnel                          |                                                         |                                             |                                                                  |                                                                               |                                                 |                                                                                                    |   |
| Power Management                   |                                                         |                                             |                                                                  |                                                                               |                                                 |                                                                                                    |   |
| muncast                            |                                                         |                                             |                                                                  | ? 2014 CommScope.                                                             | Inc. All rights reserved                        | d.                                                                                                    |   |

www.ubiquoss.com

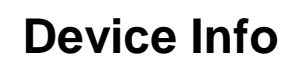

olution

Device Info shows the basic information about ONU. The information to be able to search is as follows:

www.ubiquoss-

• WAN status and IP Information

| A ttp://192.168.1                                                                              | 1.1/      |             |      |           | Q        | - C         | 🎒 Broadba         | nd Route   | r               | ×       |          |           |                 | - • •           | x<br>ŵ |
|------------------------------------------------------------------------------------------------|-----------|-------------|------|-----------|----------|-------------|-------------------|------------|-----------------|---------|----------|-----------|-----------------|-----------------|--------|
| COMMSCS PE'                                                                                    |           |             |      |           |          |             |                   |            |                 |         |          |           |                 |                 |        |
|                                                                                                |           |             |      |           |          |             | WA                | N Info     |                 |         |          |           |                 |                 |        |
| Device Info                                                                                    | Interface | Description | Туре | VlanMuxId | IPv6     | Igmp<br>Pxy | Igmp Src<br>Enbl  | MLD<br>Pxy | MLD Src<br>Enbl | NAT     | Firewall | Status    | IPv4<br>Address | IPv6<br>Address |        |
| Summary                                                                                        | eth4.1    | ipoe_eth4   | IPoE | Disabled  | Disabled | Disabled    | Disabled          | Disabled   | Disabled        | Enabled | Disabled | Connected | 10.4.28.250     |                 |        |
| Statistics<br>Route<br>ARP<br>DHCP<br>Advanced Setup<br>Wirreless<br>Diagnostics<br>Management |           |             |      | ?         | 2014 Com | nScope. Inc | . All rights rese | rved,      |                 |         |          |           |                 |                 |        |

• Statistics information about WAN / LAN / WLAN

|                           |              |         |       |      |       |         |      |                |                 |            |        |      |       |         |      |         |           |  | - 0 | ×   |
|---------------------------|--------------|---------|-------|------|-------|---------|------|----------------|-----------------|------------|--------|------|-------|---------|------|---------|-----------|--|-----|-----|
| (-) @ http://192.168.1.1/ |              |         |       |      |       |         |      | <del>،</del> م | C 🥖 Br          | oadban     | d Rout | er   |       | ×       |      |         |           |  |     | 숬 🛱 |
|                           |              |         |       |      |       |         |      |                |                 |            |        |      |       | - 11    |      |         |           |  |     |     |
|                           |              |         |       |      |       |         |      |                |                 |            |        |      |       |         |      |         |           |  |     |     |
| COMMSCSPE                 |              |         |       |      |       |         |      |                |                 |            |        |      |       |         |      |         |           |  |     |     |
| www.commscope.com         |              |         |       |      |       |         |      |                |                 |            |        |      |       |         |      |         |           |  |     |     |
|                           |              |         |       |      |       |         |      |                |                 |            |        |      |       |         |      |         |           |  |     |     |
|                           | Statistics - | - LAN   |       |      |       |         |      |                |                 |            |        |      |       |         |      |         |           |  |     |     |
|                           |              |         |       |      | Re    | eceived |      |                |                 |            |        |      | Tra   | nsmitte | d    |         |           |  |     |     |
| Device Info               | Interface    |         | Tota  | al   |       | Multi   | cast | Unicast        | Broadcast       |            | Tota   | al   |       | Multi   | cast | Unicast | Broadcast |  |     |     |
| Summary                   |              | Bytes   | Pkts  | Errs | Drops | Bytes   | Pkts | Pkts           | Pkts            | Bytes      | Pkts   | Errs | Drops | Bytes   | Pkts | Pkts    | Pkts      |  |     |     |
| WAN                       | eth0         | 0       | 0     | 0    | 0     | 0       | 0    | 0              | 0               | 0          | 0      | 0    | 0     | 0       | 0    | 0       | 0         |  |     |     |
| Statistics                | eth1         | 3056777 | 17771 | 5    | 0     | 0       | 4147 | 13624          | 0               | 5863525    | 11970  | 0    | 0     | 0       | 687  | 11283   | 0         |  |     |     |
| WAN Service               | eth2         | 0       | 0     | 0    | 0     | 0       | 0    | 0              | 0               | 0          | 0      | 0    | 0     | 0       | 0    | 0       | 0         |  |     |     |
| Route                     | eth3         | 0       | 0     | 0    | 0     | 0       | 0    | 0              | 0               | 0          | 0      | 0    | 0     | 0       | 0    | 0       | 0         |  |     |     |
| ARP                       | wit          | 24910   | 405   | 0    | 0     | 0       | 43   | 3              | 359             | 1867786    | 6906   | 0    | 0     | 0       | 5325 | 0       | 1601      |  |     |     |
| Advanced Setup            |              |         |       | -    | -     | -       |      | -              |                 |            |        | -    | -     | -       |      | -       |           |  |     |     |
| Wireless                  | Parat Chi    | liebiee |       |      |       |         |      |                |                 |            |        |      |       |         |      |         |           |  |     |     |
| Diagnostics               | Reset Sta    | usuus   |       |      |       |         |      |                |                 |            |        |      |       |         |      |         |           |  |     |     |
| Management                |              |         |       |      |       |         |      |                |                 |            |        |      |       |         |      |         |           |  |     |     |
|                           |              |         |       |      |       |         |      |                |                 |            |        |      |       |         |      |         |           |  |     |     |
|                           |              |         |       |      |       |         |      |                |                 |            |        |      |       |         |      |         |           |  |     |     |
|                           |              |         |       |      |       |         |      |                |                 |            |        |      |       |         |      |         |           |  |     |     |
|                           |              |         |       |      |       |         |      |                |                 |            |        |      |       |         |      |         |           |  |     |     |
|                           |              |         |       |      |       |         |      |                |                 |            |        |      |       |         |      |         |           |  |     |     |
|                           |              |         |       |      |       |         |      |                |                 |            |        |      |       |         |      |         |           |  |     |     |
|                           |              |         |       |      |       |         |      |                |                 |            |        |      |       |         |      |         |           |  |     |     |
|                           |              |         |       |      |       | ?       | 2014 | CommSco        | ope, Inc. All r | ights rese | rved.  |      |       |         |      |         |           |  |     |     |

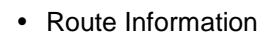

olution

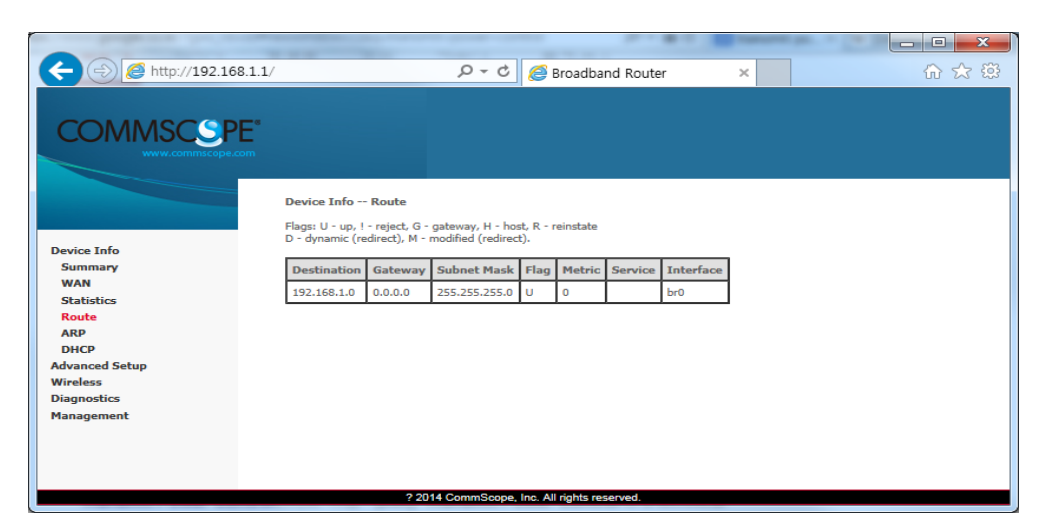

#### • ARP Information

|                   |              |          |                  |                 |             | - | <br>- 0 <b>- X</b> |
|-------------------|--------------|----------|------------------|-----------------|-------------|---|--------------------|
|                   |              |          | D-C              | <i>e</i> Broadt | pand Router | × | 6 🛠 🛱              |
|                   |              |          |                  |                 |             |   |                    |
| COMMSCOPE         |              |          |                  |                 |             |   |                    |
| COMINISCOPE       |              |          |                  |                 |             |   |                    |
| in in a copercont |              |          |                  |                 |             |   |                    |
|                   | Device Tofe  |          |                  |                 |             |   |                    |
|                   | Device Into  | AKP      |                  |                 |             |   |                    |
|                   | IP address   | Flags    | HW Address       | Device          |             |   |                    |
| Device Info       | 192.168.1.10 | Complete | 00:00:00:00:16:5 | 1 br0           |             |   |                    |
| Summary           |              |          |                  |                 |             |   |                    |
| Statistics        |              |          |                  |                 |             |   |                    |
| Route             |              |          |                  |                 |             |   |                    |
| ARP               |              |          |                  |                 |             |   |                    |
| Advanced Setup    |              |          |                  |                 |             |   |                    |
| Wireless          |              |          |                  |                 |             |   |                    |
| Diagnostics       |              |          |                  |                 |             |   |                    |
| Management        |              |          |                  |                 |             |   |                    |
|                   |              |          |                  |                 |             |   |                    |
|                   |              |          |                  |                 |             |   |                    |
|                   |              |          |                  |                 |             |   |                    |

#### DHCP Information assigned with LAN / WLAN

| (C) (S) (A http://192.168.1.1/ |                  | ۍ <del>ب</del> ک  | 🖉 Broad            | lband Router        | ×              | 合分類 |
|--------------------------------|------------------|-------------------|--------------------|---------------------|----------------|-----|
|                                |                  |                   |                    |                     |                |     |
|                                |                  |                   |                    |                     |                |     |
| COMINISCOPE                    |                  |                   |                    |                     |                |     |
| www.commscope.com              |                  |                   |                    |                     |                |     |
|                                |                  |                   |                    |                     |                |     |
|                                | Device Info DHCP | Leases            |                    |                     |                |     |
|                                | Hostname         | MAC Address       | IP Address         | Expires In          |                |     |
| Device Info                    | WIN-OVATCEG25T8  | b4:74:9f:6d:72:24 | 192,168,1,2        | 23 hours, 51 minute | es, 51 seconds |     |
| Summary                        |                  |                   |                    |                     |                |     |
| WAN                            |                  |                   |                    |                     |                |     |
| Statistics                     |                  |                   |                    |                     |                |     |
| Route                          |                  |                   |                    |                     |                |     |
| ARP                            |                  |                   |                    |                     |                |     |
| DHCP                           |                  |                   |                    |                     |                |     |
| Advanced Setup                 |                  |                   |                    |                     |                |     |
| Diagnostics                    |                  |                   |                    |                     |                |     |
| Management                     |                  |                   |                    |                     |                |     |
| rianagement                    |                  |                   |                    |                     |                |     |
|                                |                  |                   |                    |                     |                |     |
|                                |                  |                   |                    |                     |                |     |
|                                |                  |                   |                    |                     |                |     |
|                                |                  | ? 2014 CommScop   | e, Inc. All rights | reserved.           |                |     |

www.ubiquess.com

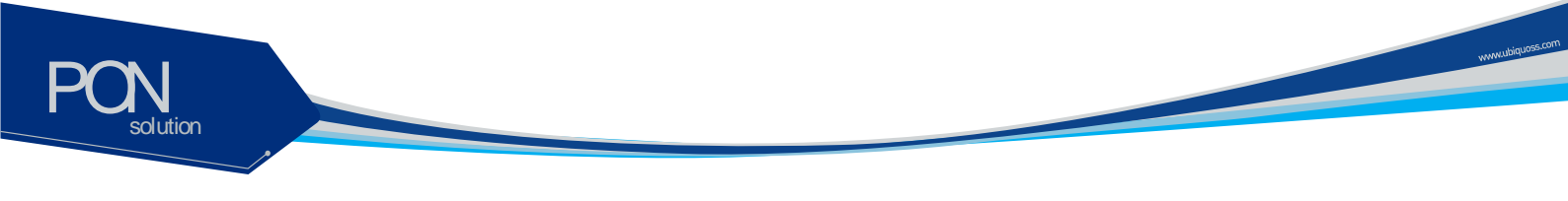

## **Advanced Setup / WAN Service**

You can create the Interface for various WAN service based on the assigned WAN Physical Port.

To create WAN Service Interface, click [Add] button on [WAN Service Setup Display].

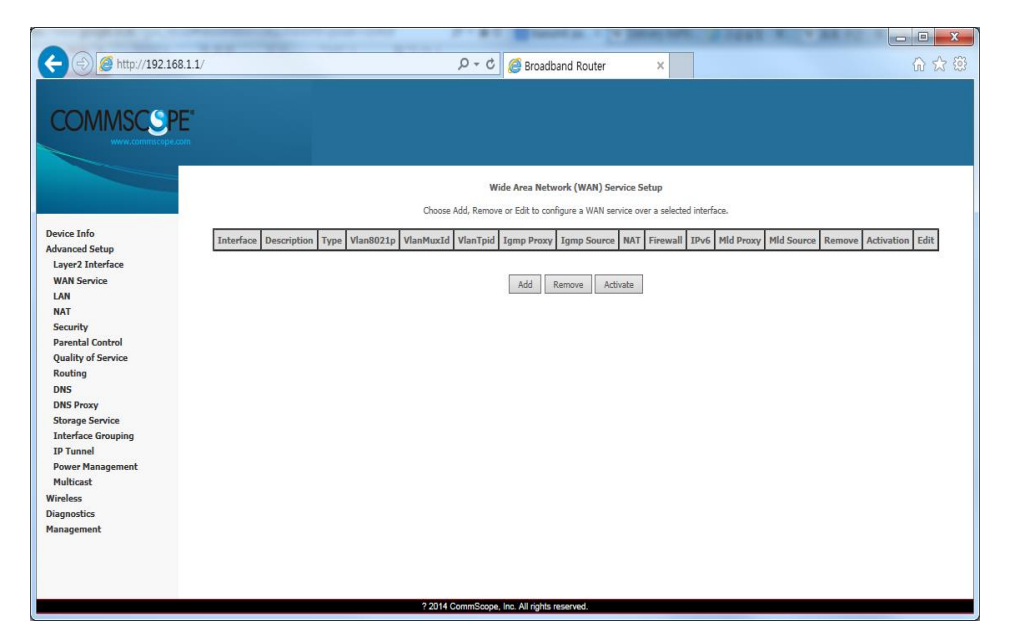

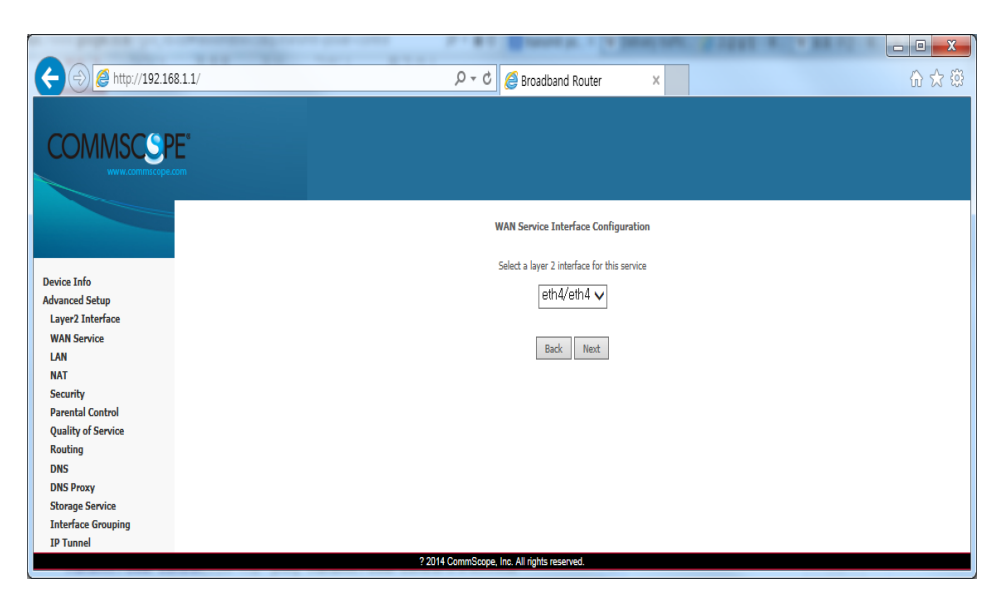

If you click [Next] button, you can assign VLAN ID about 802.1Q and a priority about WAN service type and 802.1P.

| ← → Ø http://192.168.1.                | 1/ P・C 🦉 Broadband Router 🗙 🔐 🔐 🖓                                      |
|----------------------------------------|------------------------------------------------------------------------|
|                                        | WAN Service Configuration<br>Select WAN service type:                  |
| Device Info<br>Advanced Setup          | Prover Ethernet                                                        |
| Layer2 Interface                       | O Bridging                                                             |
| WAN Service<br>LAN<br>NAT<br>Security  |                                                                        |
| Parental Control<br>Quality of Service | Enter Service Description: poe_eth4                                    |
| Routing                                | For tagged service, enter valid 802.1P Priority and 802.1Q VLAN ID.    |
| DNS Proxy                              | For untagged service, set -1 to both BU2.10 Phonty and BU2.10 VLAN ID. |
| Storage Service                        | Enter 802.10 Priority [0-7]: -1                                        |
| Interrace Grouping<br>IP Tunnel        | Select VLAN TPID: Select a TPID V                                      |
| Power Management                       |                                                                        |
| Wireless                               | Internet Protocol Selection:                                           |
| Diagnostics<br>Management              |                                                                        |
| Panagement                             | Back Next                                                              |
|                                        | . zen denniscope, norrengnoncertes.                                    |
|                                        |                                                                        |
| Note                                   | In case of assigning as Untagged Service from WAN Service Interface,   |

In case of assigning as Untagged Service from WAN Service Interface, you must set it as '-1'.

olution

www.ubiquos

If you click [Next] button, you can set IP about WAN Service Interface. When the system needs to obtain an IP address automatically from DHCP server connected with WAN network, select [Obtain an IP address automatically] radio button.

www.ubiquoss.com

When the system uses the static IP address on WAN Service Interface, select [Use the following Static IP address]. Then set Static IP Address, Subnet Mask and Gateway IP Address.

| (-) (2) http://192.168.1.1/ | P - C @ Broadband Router ×                                                                                                    |
|-----------------------------|----------------------------------------------------------------------------------------------------|
|                             |                                                                                                    |
|                             |                                                                                                    |
| COMMUSCOPE                  |                                                                                                    |
| www.commscope.com           |                                                                                                    |
|                             |                                                                                                    |
|                             | WAN IP Settings                                                                                                    |
|                             | Enter information provided to you by your ISP to configure the WAN IP settings.                                                                                                    |
| Device Info                 | Notice: If "Obtain an IP address automatically" is chosen, UHCP will be enabled for PVC in IPoE mode.<br>If "Use the following Static IP address" is chosen, enter the WAN IP address, subnet mask and interface gateway. |
| Advanced Setup              |                                                                                                    |
| Layer2 Interface            | Obtain an IP address automatically                                                                                                    |
| WAN Service                 | Option 60 Vendor ID:                                                                                                    |
| LAN                         | Option 61 IAID: (8 hexadecimal digits)                                                                                                    |
| NAT                         | Option 61 DUID: (hexadecimal digit)                                                                                                    |
| Security                    | Option 125: Opisable Enable                                                                                                    |
| Parental Control            | Use the following Static IP address:                                                                                                    |
| Quality of Service          | WAN IP Address:                                                                                                    |
| Routing                     | WAN Subnet Mask:                                                                                                    |
| DNS Dates                   | WAN gateway TD Address:                                                                                                    |
| Storage Service             | mas gateriey in robusti                                                                                                    |
| Interface Grouping          |                                                                                                    |
| IP Tunnel                   |                                                                                                    |
| Power Management            |                                                                                                    |
| Multicast                   |                                                                                                    |
| Wireless                    |                                                                                                    |
| Diagnostics                 |                                                                                                    |
| Management                  |                                                                                                    |
|                             |                                                                                                    |
|                             |                                                                                                    |
|                             |                                                                                                    |
|                             | 2 2014 CommScope Jac All rights resoured                                                                                                    |
|                             | 2 2014 Commocope, mc. An rights reserved.                                                                                                    |

If you click [Next] button, you can enable NAT and Multicast function on the WAN service Interface.

| C C A http://192.168.1.1/ | P - C @ Broadband Router × 60 2                                                                           | (2) 经  |
|---------------------------|----------------------------------------------------------------------------------------------------|--------|
|                           |                                                                                                    |        |
|                           |                                                                                                    |        |
| COMINISCOPE               |                                                                                                    |        |
| www.commscope.com         |                                                                                                    |        |
|                           |                                                                                                    |        |
|                           | Network Address Translation Settings                                                                      | ~      |
|                           | Network Address Translation (NAT) allows you to share one Wide Area Network (WAN) IP address for multiple |        |
| Davies Infe               | computers on your Local Area Network (LAN).                                                               |        |
| Advanced Setup            |                                                                                                    |        |
| Layer2 Interface          | Enable NAT                                                                                                |        |
| WAN Service               | Enable Fullcone NAT                                                                                       |        |
| LAN                       |                                                                                                    |        |
| NAT                       |                                                                                                    |        |
| Security                  | Enable Hrewall                                                                                            |        |
| Parental Control          |                                                                                                    |        |
| Bouting                   |                                                                                                    |        |
| DNS                       |                                                                                                    |        |
| DNS Proxy                 |                                                                                                    |        |
| Storage Service           | IGMP Multicast                                                                                            |        |
| Interface Grouping        |                                                                                                    |        |
| IP Tunnel                 | Enable IGMP Multicast Proxy                                                                               |        |
| Power Management          | Enable IGMP Multicast Source                                                                              |        |
| Wireless                  | —                                                                                                    |        |
| Diagnostics               |                                                                                                    |        |
| Management                |                                                                                                    |        |
|                           |                                                                                                    |        |
|                           |                                                                                                    |        |
|                           |                                                                                                    | $\sim$ |
|                           | ? 2014 CommScope, Inc. All rights reserved.                                                               |        |
|                           |                                                                                                    |        |

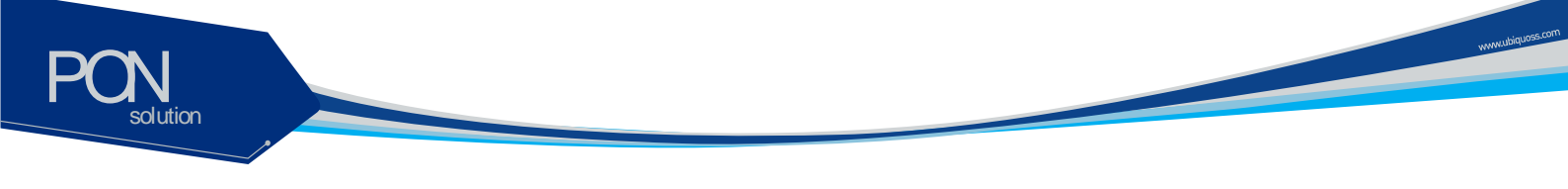

If you click [Next] button, you can assign Default Gateway about WAN Service Interface.

| (<) (<) (<) (<) (<) (<) (<) (<) (<) (<) | /                           | D-0 🤞              | 🗿 Broadband Router              | ×                              | ☆ ☆ 戀        |
|-----------------------------------------|-----------------------------|--------------------|---------------------------------|--------------------------------|--------------|
|                                         |                             |                    |                                 |                                |              |
| COMMSCSPE                               |                             |                    |                                 |                                |              |
| www.commscope.com                       |                             |                    |                                 |                                |              |
|                                         |                             |                    |                                 |                                |              |
|                                         | Routing Default Gate        | way                |                                 |                                | ^            |
|                                         | Default gateway interface   | list can have mul  | tiple WAN interfaces served a   | is system default gateways b   | ut only one  |
| Device Info                             | will be used according to t | he priority with t | he first being the higest and t | he last one the lowest priorit | y if the WAN |
| Laver2 Interface                        | incertace is connected Pric | ship order carrot  | changed by removing an an       | a adding chem back in again.   |              |
| WAN Service                             | Selected Default Gatew      | ay                 | Available Rou                   | ted WAN                        |              |
| LAN                                     | Interfaces                  |                    | Interfaces                      |                                |              |
| NAT                                     | eth4.1                      |                    |                                 |                                |              |
| Security                                |                             |                    |                                 |                                |              |
| Parental Control                        |                             |                    |                                 |                                |              |
| Quality of Service                      |                             |                    |                                 |                                |              |
| Routing                                 |                             | ->                 |                                 |                                |              |
| DNS                                     |                             |                    |                                 |                                |              |
| DNS Proxy                               |                             | <-                 |                                 |                                |              |
| Storage Service                         |                             |                    |                                 |                                |              |
| IR Tunnel                               |                             |                    |                                 |                                |              |
| Power Management                        |                             |                    |                                 |                                |              |
| Multicast                               |                             |                    | L                               |                                |              |
| Wireless                                |                             |                    |                                 |                                |              |
| Diagnostics                             |                             |                    |                                 |                                |              |
| Management                              |                             |                    |                                 |                                |              |
|                                         |                             |                    |                                 |                                |              |
|                                         |                             |                    |                                 |                                |              |
|                                         |                             |                    |                                 |                                | $\sim$       |
|                                         |                             |                    | Back Next                       |                                |              |
|                                         | ? 2014 (                    | CommScope, Inc     | . All rights reserved.          |                                |              |

If you click [Next] button, you can set DNS Server about WAN Service Interface.

|                                                                                                    |                                                                                                    | ×     |
|----------------------------------------------------------------------------------------------------|----------------------------------------------------------------------------------------------------|-------|
| (-) (2) (2) http://192.168.1.1                                                                                                    | L/ ・ ク・ C 🥭 Broadband Router 🗙 💮 🖒                                                                                                    | £93 7 |
| COMMSCSPE                                                                                                    | must be entered.<br>DNS Server Interfaces can have multiple WAN interfaces served as system dns servers but only one will be used<br>according to the priority with the first being the higest and the last one the lowest priority if the WAN interface is<br>connected. Priority order can be changed by removing all and adding them back in again. | ^     |
| Device Info<br>Advanced Setup<br>Layer2 Interface<br>WAN Service<br>LAN<br>NAT<br>Security<br>Parental Control<br>Quality of Service<br>Routing<br>DNS<br>DNS Proxy<br>Storage Service<br>Interface Grouping<br>ID Funnel<br>Bouwer Macasement | Select DNS Server Interface from available WAN interfaces: Select DNS Server Interfaces                                                                                                    |       |
| Power management<br>Multicast<br>Wireless<br>Diagnostics<br>Management                                                                                                    | Use the following Static DNS IP address: Primary DNS server: Secondary DNS server:                                                                                                    | ~     |

When the above procedure is done, it shows the information about WAN Service to be applied finally.

| (-) (a) http://192.168.1.1/ | 5-0                                      | 🤗 Broadband Router 🗙 🏠 🛱 🛠                                  |
|-----------------------------|------------------------------------------|-------------------------------------------------------------|
|                             |                                          |                                                             |
|                             |                                          |                                                             |
| COMMSCSPE                   |                                          |                                                             |
| www.commscope.com           |                                          |                                                             |
|                             |                                          |                                                             |
|                             | WAN Setup - Summary                      |                                                             |
|                             | Make sure that the settings below mat    | tch the settings provided by your ISP.                      |
| Davice Info                 |                                          |                                                             |
| Advanced Setup              | Connection Type:                         | IPoE                                                        |
| Layer2 Interface            | NAT:                                     | Enabled                                                     |
| WAN Service                 | Full Cone NAT:                           | Disabled                                                    |
| LAN                         | Firewall:                                | Disabled                                                    |
| NAT                         | IGMP Multicast Proxy:                    | Disabled                                                    |
| Security                    | IGMP Multicast Source Enabled:           | Disabled                                                    |
| Parental Control            | MLD Multicast Proxy:                     | Disabled                                                    |
| Routing                     | MLD Multi-ant Course Fachlade            | Dischlad                                                    |
| DNS                         | MLD Multicast Source Enabled:            |                                                             |
| DNS Proxy                   | Quality Of Service:                      | Disabled                                                    |
| Storage Service             | Click "Apply/Save" to have this interfac | ce to be effective. Click "Back" to make any modifications. |
| Interface Grouping          |                                          | Back Apply/Save                                             |
| IP Tunnel                   |                                          |                                                             |
| Power Management            |                                          |                                                             |
| Multicast                   |                                          |                                                             |
| Diagnostics                 |                                          |                                                             |
| Management                  |                                          |                                                             |
|                             |                                          |                                                             |
|                             |                                          |                                                             |
|                             |                                          |                                                             |
|                             | 0.0011.0                                 |                                                             |

When you click [Apply/Save] button, the information of the set WAN Service Interface is listed and it is done about WAN Service Interface.

| C () ( http://192.168.1.1/                                                                                                    |           |             |      |           | p.            | - C 🥖         | Broadba       | nd Route                      | r        | ×                     |             | -        |          |        | <mark>са с</mark> | ■ ×  |
|----------------------------------------------------------------------------------------------------|-----------|-------------|------|-----------|---------------|---------------|---------------|-------------------------------|----------|-----------------------|-------------|----------|----------|--------|-------------------|------|
| COMMSCSPE"                                                                                                    |           |             |      |           |               |               |               |                               |          |                       |             |          |          |        |                   |      |
|                                                                                                    |           |             |      |           | Choose Add, R | Wide Ar       | ea Netwo      | <b>rk (WAN)</b><br>jure a WAN | Service  | Setup<br>wer a select | ed interfac | æ.       |          |        |                   |      |
| Device Info<br>Advanced Setup                                                                                                    | Interface | Description | Туре | Vlan8021p | VlanMuxId     | VlanTpid      | Igmp<br>Proxy | Igmp<br>Source                | NAT      | Firewall              | IPv6        | Mid      | Mid      | Remove | Activation        | Edit |
| Layer2 Interface<br>WAN Service                                                                                                    | eth4.1    | ipoe_eth4   | IPoE | N/A       | N/A           | N/A           | Disabled      | Disabled                      | Enabled  | Disabled              | Disabled    | Disabled | Disabled |        | 4                 | Edit |
| NAT<br>Security<br>Parental Control<br>Quality of Service<br>Routing<br>DNS<br>DNS<br>DNS<br>DNS<br>DNS<br>DNS<br>Therace Grouping<br>IP Tunnel<br>Power Management<br>Multicaat<br>Wireless<br>Diagnostics<br>Management |           |             |      |           | ? 2014 Comm   | Scope, Inc. A | udd Ro        | move                          | Activate |                       |             |          |          |        |                   |      |

| Note | If you change 802.1P, 802.1Q on the created WAN Service Interface, |
|------|--------------------------------------------------------------------|
|      | you must register again after deleting WAN Service.                |

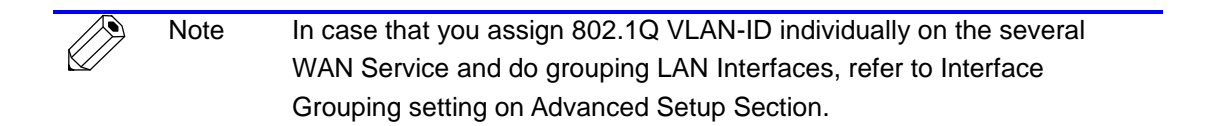

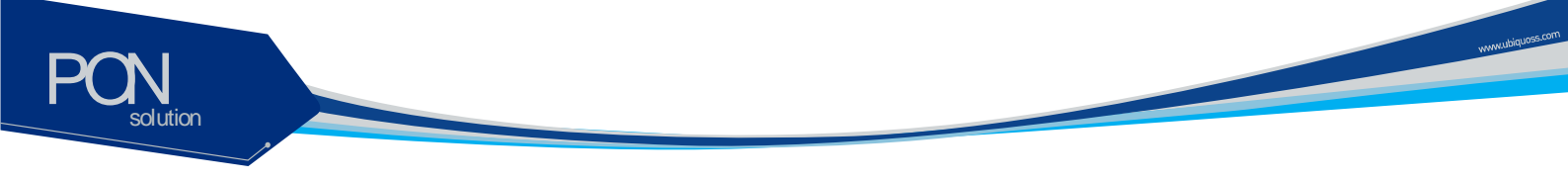

## **Advanced Setup / Interface Grouping**

By creating several groups, you can manage several LAN Interfaces with Interface grouping provided from Advanced setup.

By default, one default group includes all LAN Interfaces.

To create Interface Group, click [Add] button on [Interface Group Display]

|                                                                                     |                                                                            |                                        |                                                                 | ۍ - م                                                                | 🥖 🧭 Broadband                                          | Router ×                                            |                                           |                                              |                                      | 슈 ☆ 🛱                     |
|-------------------------------------------------------------------------------------|----------------------------------------------------------------------------|----------------------------------------|-----------------------------------------------------------------|----------------------------------------------------------------------|--------------------------------------------------------|-----------------------------------------------------|-------------------------------------------|----------------------------------------------|--------------------------------------|---------------------------|
|                                                                                     |                                                                            |                                        |                                                                 |                                                                      |                                                        |                                                     |                                           |                                              |                                      |                           |
| Device Info<br>Advanced Setup<br>Layer2 Interface                                   | Interface Group<br>Interface Group<br>with appropriate<br>group has IP int | ing supports<br>A LAN and W<br>erface. | maximum 16 ent<br>s multiple ports to F<br>/AN interfaces using | ries can be configur<br>VC and bridging group<br>the Add button. The | ed<br>ns. Each group will per<br>Remove button will re | form as an independent r<br>nove the grouping and a | etwork. To support<br>dd the ungrouped ir | this feature, you m<br>iterfaces to the Defa | ust create mappi<br>ault group. Only | ing groups<br>the default |
| WAN Service                                                                         | Group Name                                                                 | Remove                                 | WAN Interface                                                   | LAN Interfaces                                                       | DHCP Vendor IDs                                        |                                                     |                                           |                                              |                                      |                           |
| NAT                                                                                 |                                                                            | 1                                      | eth4.1                                                          | eth0.0                                                               |                                                        |                                                     |                                           |                                              |                                      |                           |
| Security                                                                            |                                                                            |                                        |                                                                 | eth1.0                                                               |                                                        |                                                     |                                           |                                              |                                      |                           |
| Parental Control                                                                    |                                                                            |                                        | <u> </u>                                                        | ath2.0                                                               |                                                        |                                                     |                                           |                                              |                                      |                           |
| Quality of Service                                                                  |                                                                            |                                        |                                                                 | etizio                                                               |                                                        |                                                     |                                           |                                              |                                      |                           |
| Routing                                                                             | Default                                                                    |                                        |                                                                 | eth3.0                                                               |                                                        |                                                     |                                           |                                              |                                      |                           |
| DNS Provy                                                                           |                                                                            |                                        |                                                                 | wlan0                                                                |                                                        |                                                     |                                           |                                              |                                      |                           |
| Storage Service                                                                     |                                                                            |                                        |                                                                 | wl0_Guest4W wl0.3                                                    |                                                        |                                                     |                                           |                                              |                                      |                           |
| Interface Grouping                                                                  |                                                                            |                                        |                                                                 | wlan1                                                                |                                                        |                                                     |                                           |                                              |                                      |                           |
| IP Tunnel<br>Power Management<br>Multicast<br>Wireless<br>Diagnostics<br>Management | Add Rem                                                                    | hove                                   | 1                                                               | 2 2014 CommSon                                                       | n lon All tählerasan                                   |                                                     |                                           |                                              |                                      |                           |

Set Group Name with easy name to acknowledge. To set WAN Interface for using to create Group, select list box. After selecting WAN Interface, select LAN Interface for including to group to create.

Select LAN Interface to move on the [Available LAN Interfaces] BOX.

If you click arrow button, it moves to the [Grouped LAN Interfaces] BOX.

|                                                                                                    |                                                                                                    | 3 |
|----------------------------------------------------------------------------------------------------|----------------------------------------------------------------------------------------------------|---|
|                                                                                                    | Broadband Router ×                                                                                                    |   |
| Device Info<br>Advanced Setup                                                                                                    | IMPORTANT If a vendor ID is configured for a specific client device, please KEBUUT the client device attached to the modem to allow it to obtain an appropriate IP address.<br>Group Name: Another Group<br>WAN Interface used in the grouping Ipoe_eth4/eth4.1 V                                                  | ^ |
| Layer2 Interface<br>WAN Service<br>LAN<br>NAT<br>Security<br>Parental Control<br>Quality of Service<br>Routing<br>DNS<br>DNS<br>DNS<br>DNS<br>DNS<br>Storage Service<br>Interface Grouping<br>19 Turonel | Grouped LAN Interfaces         Available LAN Interfaces           eth3.0         eth0.0           w11_Guest4W w1.2         eth1.0           w1_Guest4W w1.3         eth2.0           w0_Guest4W w0.1         w0_Guest4W w0.1           w0_Guest4W w0.2         w0_Guest4W w0.2           w1.1         Guest4W w0.3 |   |
| D' Lunne<br>Power Management<br>Multicast<br>Wireless<br>Diagnostics<br>Management                                                                                                    | Automatically Add Clients With the following DHCP Vendor IDs                                                                                                    | ~ |

After the creating Group by clicking [Apply/Save] button, the Group is created like following screen.

www.ubiquoss.com

| (-) (=) http://192.168.1.1/ |                                                                                           |                                                              | D-0                                                                               | Broadband Rou                                                                                    | ıter ×                                                                           | ☆☆ ☆                                                                                                    |
|-----------------------------|-------------------------------------------------------------------------------------------|--------------------------------------------------------------|-----------------------------------------------------------------------------------|--------------------------------------------------------------------------------------------------|----------------------------------------------------------------------------------|----------------------------------------------------------------------------------------------------|
| COMMSCOPE"<br>WWW.commercer | Interface Group<br>Interface Groupi<br>support this feat<br>Remove button v<br>interface. | <b>ping A r</b><br>ng supports<br>ure, you mu<br>vill remove | naximum 16 entr<br>multiple ports to P<br>st create mapping<br>the grouping and a | ies can be configure<br>/C and bridging group<br>groups with appropriat<br>dd the ungrouped inte | ed<br>us. Each group will per<br>te LAN and WAN inter<br>rfaces to the Default ç | form as an independent network. To<br>faces using the Add button. The<br>group. Only the default group has IP |
| WAN Service                 |                                                                                           |                                                              |                                                                                   |                                                                                                  |                                                                                  |                                                                                                    |
| LAN                         | Group Name                                                                                | Remove                                                       | WAN Interface                                                                     | LAN Interfaces                                                                                   | DHCP Vendor IDs                                                                  | ]                                                                                                    |
| NAT                         |                                                                                           |                                                              |                                                                                   | eth0.0                                                                                           |                                                                                  |                                                                                                    |
| Parental Control            |                                                                                           |                                                              |                                                                                   | eth1.0                                                                                           | i                                                                                | 1                                                                                                    |
| Quality of Service          |                                                                                           |                                                              |                                                                                   | eth2.0                                                                                           |                                                                                  | 1                                                                                                    |
| Routing                     | Default                                                                                   |                                                              |                                                                                   | ulas0                                                                                            |                                                                                  | 1                                                                                                    |
| DNS                         |                                                                                           |                                                              |                                                                                   | wianu                                                                                            |                                                                                  | 4                                                                                                    |
| DNS Proxy                   |                                                                                           |                                                              |                                                                                   | wl0_Guest4W wl0.3                                                                                |                                                                                  |                                                                                                    |
| Interface Grouping          |                                                                                           |                                                              |                                                                                   | wlan1                                                                                            |                                                                                  |                                                                                                    |
| IP Tunnel                   |                                                                                           |                                                              |                                                                                   | eth3.0                                                                                           |                                                                                  |                                                                                                    |
| Power Management            | Another Group                                                                             |                                                              | eth4.1                                                                            | wl1_Guest4W/wl1.2                                                                                | [                                                                                | 1                                                                                                    |
| Multicast                   |                                                                                           |                                                              |                                                                                   | wit GuarteWiwit 3                                                                                |                                                                                  | 1                                                                                                    |
| Wireless                    | L                                                                                         | ļ                                                            | 1                                                                                 | MIL_ODESCHITIMILIS                                                                               | 1                                                                                | J                                                                                                    |
| Diagnostics                 | Add Rem                                                                                   | ove                                                          |                                                                                   |                                                                                                  |                                                                                  |                                                                                                    |
| ronogenen                   |                                                                                           | ? 20                                                         | 14 CommScope, In                                                                  | c. All rights reserved.                                                                          |                                                                                  |                                                                                                    |
| Note To                     | nroces                                                                                    | s inc                                                        | omina tr                                                                          | affic after                                                                                      | applving \                                                                       | /I AN ID per each                                                                                             |
|                             | proces                                                                                    | 5 110                                                        | onning tra                                                                        |                                                                                                  | applying v                                                                       | EAN ID per caen                                                                                               |
| ∽ G                         | roup, or                                                                                  | ne WA                                                        | AN interfa                                                                        | ace per G                                                                                        | roup syste                                                                       | em is applied. Thus.                                                                                          |
|                             |                                                                                           |                                                              |                                                                                   |                                                                                                  |                                                                                  |                                                                                                    |
| to                          | set like                                                                                  | the f                                                        | ollowing                                                                          | screen, y                                                                                        | ou must a                                                                        | dd WAN interface                                                                                              |

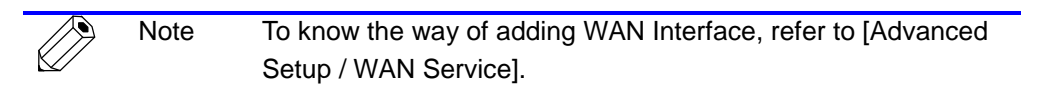

before creating Group.

| Concentration of the second second seco                                                                                                    |                               |                                                         |                                                         |                                                                                    |                                                                                                  |                                                                                   |                                                                      |                                |
|----------------------------------------------------------------------------------------------------|-------------------------------|---------------------------------------------------------|---------------------------------------------------------|------------------------------------------------------------------------------------|--------------------------------------------------------------------------------------------------|-----------------------------------------------------------------------------------|----------------------------------------------------------------------|--------------------------------|
| Device Info         Advanced Setup         Laye2 Interface         KWAP 2 Interface         WAY Not Service         Law         MAT         Security         Parental Control         Quality of Service         Routing         DBS         DBS         DBS Proxy         Storage Service         Interface Grouping upport to the Status of the status of the status of the                                                                                                    | (=) (                         |                                                         |                                                         | D-0                                                                                | 🥌 Broadband Rou                                                                                  | ter ×                                                                             |                                                                      |                                |
| Advanced Setup Layer 2 Interface WAN Service LAN Service LAN Service LAN Group Name Remove WAN Interface LAN Interfaces DHCP Vendor IDs H                                                                                                    | COMMSCEPE<br>WW.commicope.com | Interface Group<br>support this feat<br>Remove button v | ping A n<br>ng supports<br>ure, you mu<br>vill remove ! | naximum 16 entr<br>multiple ports to P<br>st create mapping<br>the grouping and ai | ies can be configure<br>VC and bridging group<br>groups with appropriat<br>dd the ungrouped inte | ed<br>s. Each group will perf<br>te LAN and WAN interf<br>fraces to the Default g | form as an independ<br>faces using the Add I<br>roup. Only the defau | ent nei<br>outton.<br>ilt grou |
| Control Control         Control Control         Control Control Control         Control Control         Control Control         Control Control         Control Control         Control Control         Control Control         Control Control         Control Control         Control Control         Control Control         Control Control         Control Contro         Control Contro <thcontr< td=""><td>Advanced Setup</td><td>interface.</td><td></td><td></td><td></td><td></td><td></td><td></td></thcontr<>                                                                                                    | Advanced Setup                | interface.                                              |                                                         |                                                                                    |                                                                                                  |                                                                                   |                                                                      |                                |
| WAN Service         Group Name         Remove         WAN Interface         LAN Interfaces         DH/CP Vendor IDs           NAT                                                                                                    | Layer2 Interface              |                                                         |                                                         |                                                                                    |                                                                                                  |                                                                                   |                                                                      |                                |
| LAN     Group Name     Remove     WAN Interface     LAN Interfaces     DHCP Vendor IDs       NAT     Security     eth4.2     eth0.0     Image: Security       Parental Control     Quality of Service     eth1.0     Image: Security       Quality of Service     Default     eth2.0     Image: Security       DNS     Default     wlan0     Image: Security       Interface Grouping     wlan1     Image: Security       IP Tunnel     Another Group     eth4.1     eth2.0       WullGuestWilwIU.3     Image: Security     eth2.0     Image: Security       ireless     Add     Remove     Remove     Image: Security                                                                                                    | WAN Service                   |                                                         |                                                         |                                                                                    |                                                                                                  |                                                                                   | 1                                                                    |                                |
| NA1         eth4.2         eth0.0            Parental Control<br>Quality of Service<br>Routing<br>DNS         Default         eth2.0             DNS Proxy         wlo_Guest4W wl0.3                                                                                                    | LAN                           | Group Name                                              | Remove                                                  | WAN Interface                                                                      | LAN Interfaces                                                                                   | DHCP Vendor IDs                                                                   | 1                                                                    |                                |
| Add Remove                                                                                                    | NAT                           |                                                         |                                                         | eth4.2                                                                             | eth0.0                                                                                           |                                                                                   |                                                                      |                                |
| Valent of Service<br>Routing<br>ONS<br>ONS<br>DNS Proxy<br>Default<br>Default | Security<br>Rarental Control  |                                                         |                                                         |                                                                                    | eth1.0                                                                                           |                                                                                   | 1                                                                    |                                |
| Add     Remove     eth2.0     eth2.0       ONS     Default     wdan0       DNS Proxy     wdan0       W0_GuestWI wl0.3       wdan1       Interface Grouping     wdan1       (P Tunnel     eth3.0       Power Management     Another Group       witiciast     wd1_GuestWI wl1.2       wd1_GuestWI wl1.3     wd1_GuestWI wl1.3                                                                                                    | Quality of Service            | 1                                                       |                                                         |                                                                                    | currie                                                                                           |                                                                                   | {                                                                    |                                |
| DNS     wlan0       DNS Proxy     wlo_Guest4W wl0.3       Storage Service     wlan1       Interface Grouping     wlan1       IP Tunnel     eth3.0       Power Management     Another Group       Multicast     wl_Guest4W wl1.2       angoestics     angement       Add     Remove                                                                                                    | Routing                       | Default                                                 |                                                         |                                                                                    | eth2.0                                                                                           |                                                                                   | 4                                                                    |                                |
| DNS Proxy Storage Service Interface Grouping IP Tunnel Power Management Multicast Irreless anagement Add Remove                                                                                                    | DNS                           |                                                         |                                                         |                                                                                    | wlan0                                                                                            |                                                                                   |                                                                      |                                |
| Storage Service     wlan1       Interface Grouping     wlan1       Power Management     Another Group       Multicast     wl_ul_cuestWW wl1.2       wil_GuestWW wl1.3       anagement     Add                                                                                                    | DNS Proxy                     | 1                                                       |                                                         |                                                                                    | wl0_Guest4W wl0.3                                                                                |                                                                                   | 1                                                                    |                                |
| Interface Grouping     Will Will       IP Tunnel     eth 3.0       Power Management     eth 4.1       Multicast     wil_Guest4W wl1.2       Vireless     wil_Guest4W wl1.3       Magnostics     Add                                                                                                    | Storage Service               | 1                                                       |                                                         |                                                                                    | when 1                                                                                           |                                                                                   | 1                                                                    |                                |
| IP Tunnel         eth3.0         eth3.0           Power Management         Another Group         eth4.1         wl1_Guest4W wl1.2           Wireless         wl1_Guest4W wl1.3         wl1_Guest4W wl1.3           Nagnostics         Add         Remove                                                                                                    | Interface Grouping            | L                                                       |                                                         |                                                                                    | TIIPAA                                                                                           |                                                                                   | {                                                                    |                                |
| Power Management     Another Group     eth4.1     wl1_Guest4W wl1.2       Multicast     infeless     wl1_Guest4W wl1.3       iagonotics     Add     Remove                                                                                                    | IP Tunnel                     | 1                                                       |                                                         |                                                                                    | eth3.0                                                                                           |                                                                                   | 1                                                                    |                                |
| Multicat         wl1_Guest4W wl1.3           Vireless         wl1_Guest4W wl1.3           Magnostics         Add           Remove         Remove                                                                                                    | Power Management              | Another Group                                           | Another Group                                           | eth4.1                                                                             | wl1_Guest4W wl1.2                                                                                |                                                                                   |                                                                      |                                |
| Vireless L L L L L L L L L L L L L L L L L L                                                                                                    | Multicast                     | 1                                                       |                                                         |                                                                                    | wl1 Guest4Wlwl1.3                                                                                |                                                                                   | 1                                                                    |                                |
| iagnostics Add Remove                                                                                                    | lireless                      | L                                                       |                                                         | 1                                                                                  |                                                                                                  |                                                                                   | 1                                                                    |                                |
| fanagement                                                                                                    | lagnostics                    | Add Rem                                                 | ove                                                     |                                                                                    |                                                                                                  |                                                                                   |                                                                      |                                |
|                                                                                                    | Management                    |                                                         |                                                         |                                                                                    |                                                                                                  |                                                                                   |                                                                      |                                |
|                                                                                                    |                               |                                                         |                                                         |                                                                                    |                                                                                                  |                                                                                   |                                                                      |                                |

olution

## Wireless / Basic

solution

You can set the basic Wireless configuration. It provides 4 Wireless interfaces and you can set each WLAN activation and Scanning activation from network list. It is possible to set SSID and a nation for wireless channel.

|                                                                           | 92.168.1.1/                                                                                                    |                                                                                                    | D-0                                                                           | é                    | Broadba                     | nd Rou        | iter                     | _                     | ×          |                         |              | 6         | রি |
|---------------------------------------------------------------------------|----------------------------------------------------------------------------------------------------|----------------------------------------------------------------------------------------------------|-------------------------------------------------------------------------------|----------------------|-----------------------------|---------------|--------------------------|-----------------------|------------|-------------------------|--------------|-----------|----|
| vice Info<br>vanced Setup<br>reless<br>d0<br>d1<br>signostics<br>nagement | Wireless<br>This page<br>active scar<br>Cick 'Appl<br>↓ E<br>↓ H<br>↓ C<br>↓ E<br>SSID:<br>BSSID:<br>Country:<br>Country:<br>Country R<br>Max Cler | - Basic<br>Ilows you to configure basic f<br>s, set the wireless network na<br>//Save <sup>®</sup> to configure the basic<br>nable Wireless<br>ide Access Point<br>lients Isolation<br>isable WIM Advertise<br>nable Wireless Multicast Forwa<br><u>C1004W_AP0</u><br>00:10:18:00:00:01<br><u>UNITED STATES</u><br>egRev<br>0<br>s: 16<br>- Guest/Virtual Access Point | eatures of the wire<br>me (also known as<br>wireless options.<br>arding (WMF) | less LAN<br>SSID) ar | interface. Yi               | ou can ena    | able or dis<br>set based | able the v            | wireless U | 4N interface,<br>ements | hide the net | work from |    |
|                                                                           | Enabled                                                                                                    | SSID                                                                                                    | Hidden                                                                        | Isolate<br>Clients   | Disable<br>WMM<br>Advertise | Enable<br>WMF | Max<br>Clients           | BSSID                 |            |                         |              |           |    |
|                                                                           |                                                                                                    | C1004W_AP0.1                                                                                                    |                                                                               |                      |                             |               | 16                       | N/A                   |            |                         |              |           |    |
|                                                                           |                                                                                                    | C                                                                                                    |                                                                               |                      |                             |               | 16                       | N/A                   |            |                         |              |           |    |
|                                                                           |                                                                                                    | C1004W_AP0.2                                                                                                    |                                                                               | -                    | -                           |               |                          | the local sectors and |            |                         |              |           |    |

www.ubiquoss.or

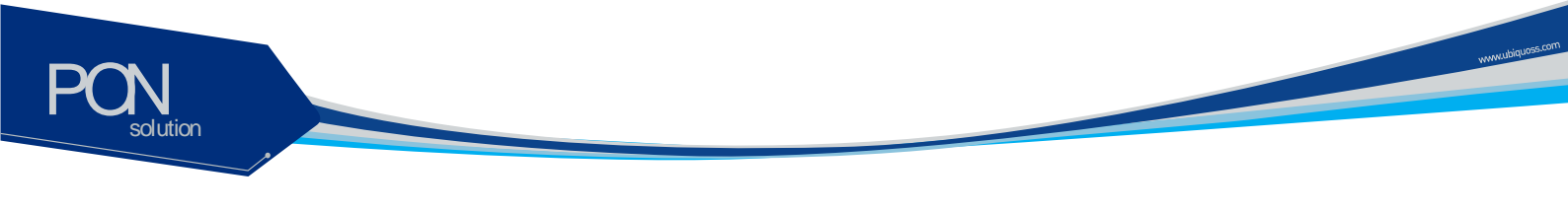

## Wireless / Security

You can set the security of wiress. It is possible to apply the specific network authentication per each SSID. It is also possible to set the key encryption for authentication or not.

| 🗲 🕣 🧭 http://192.168                                                                         | .1.1/                                                                                                    | Q-0 餐                                                                                                    | Broadband Router                               | ×                                | 6 🛠 🛱                     |
|----------------------------------------------------------------------------------------------|----------------------------------------------------------------------------------------------------|----------------------------------------------------------------------------------------------------|------------------------------------------------|----------------------------------|---------------------------|
| COMMSCSPE<br>Were and the second                                                             | Wireless Security<br>This page allows you to configu<br>OR<br>through WIFI Prototad Setup/WFI<br>Note: When both STA PRIM and<br>Note: When both STA PRIM and  | re security features of the wirel<br>nually<br>VSJ<br>wuthorized MAC are empty, PBC                        | less LAN interface.                            | enabled or Mac filter list is en | 1pty with "allow" chosen, |
| vilo<br>Basic<br>Security<br>MAC Filter<br>Wireless Brdge<br>Advanced<br>Station Info<br>vil | WPS2 Will be USabled<br>WPS Setup<br>Enable WPS<br>Manual Setup AP                                                                                             | Disabled 🗸                                                                                                 |                                                |                                  |                           |
| Diagnostics<br>Management                                                                    | You can set the network authen<br>specify whether a network key<br>Click 'Apply/Sive" when done.<br>Select SSID:<br>Network Authentication:<br>WEP Encryption: | Cloud selecting data<br>s required to authenicate to th<br>Cloud W_APO<br>Open<br>Disabled ~<br>Apply/Save | encryption,<br>is wireless network and specifi | y the encryption strength.       |                           |
|                                                                                              |                                                                                                    | ? 2014 CommScope, Inc. All                                                                                 | rights reserved.                               |                                  |                           |

#### **Network authentication Way**

| Authentication<br>way    | Description                                                                   |
|--------------------------|-------------------------------------------------------------------------------|
| Open                     | No Encryption.                                                                |
| Shared                   | WEP<br>64Bit : 5 or 10 numbers security key<br>128Bit : 13 or 26 security key |
| 802.1X                   | Uses Radius Server / WEP key                                                  |
| WPA2                     | Advanced WPA                                                                  |
| WPA2-PSK                 | WPA / WAPI passphrase Key                                                     |
| Mixed WPA2 /WPA          | Mixed WPA and WPA2                                                            |
| Mixed WPA2 / WPA-<br>PSK | Mixed WPA-PSK and WPA2-PSK                                                    |

To apply "Shared" that is the most basic Network Authentication way, Select "Shared" on the Authentication Select Box.

| .1.1/                                                              | ク・C Ø Broadband Router ×                                                                                                    | a 52 83                                                                                                    |
|--------------------------------------------------------------------|----------------------------------------------------------------------------------------------------|----------------------------------------------------------------------------------------------------|
|                                                                    |                                                                                                    | 10 000 000                                                                                                    |
|                                                                    |                                                                                                    |                                                                                                    |
|                                                                    |                                                                                                    |                                                                                                    |
|                                                                    |                                                                                                    |                                                                                                    |
|                                                                    |                                                                                                    |                                                                                                    |
| Wireless Security                                                  |                                                                                                    |                                                                                                    |
| This page allows you to configu<br>You may setup configuration may | re security features of the wireless LAN interface.                                                                                                    | - 1                                                                                                    |
| OR AND AND AND AND AND AND AND AND AND AND                         |                                                                                                    |                                                                                                    |
| Note: When both STA PIN and A                                      | Authorized MAC are empty, PBC is used. If Hide Access Point enabled or Mac filter list is empty with "allow"                                                                                                    |                                                                                                    |
| chosen, WPS2 will be disabled                                      | Chultin Dillo                                                                                                    |                                                                                                    |
|                                                                    |                                                                                                    |                                                                                                    |
| WPS Setup                                                          |                                                                                                    |                                                                                                    |
| Enable WPS                                                         | Disabled 🗸                                                                                                    |                                                                                                    |
|                                                                    |                                                                                                    |                                                                                                    |
|                                                                    |                                                                                                    |                                                                                                    |
| Manual Setup AP                                                    |                                                                                                    |                                                                                                    |
| You can set the network authen                                     | tication method, selecting data encryption,                                                                                                    |                                                                                                    |
| specify whether a network key i<br>Click "Apply/Save" when done.   | s required to authenticate to this wireless network and specify the encryption strength.                                                                                                    |                                                                                                    |
| Select SSID:                                                       | C1004W_AP0 🗸                                                                                                    |                                                                                                    |
| Network Authentication:                                            | Shared                                                                                                    |                                                                                                    |
| WEP Encryption:                                                    | Enabled V                                                                                                    |                                                                                                    |
| Encryption Strength:                                               | 128-bit 🗸                                                                                                    |                                                                                                    |
| Current Network Key:                                               |                                                                                                    |                                                                                                    |
| Network Key 1:                                                     | 1234567890123                                                                                                    |                                                                                                    |
| Network Key 2:                                                     | 1234567890123                                                                                                    |                                                                                                    |
| Network Key 3:                                                     | 1234567890123                                                                                                    |                                                                                                    |
| Network Key 4:                                                     | 1234567890123                                                                                                    |                                                                                                    |
|                                                                    | Enter 13 ASCII characters or 26 hexadecimal digits for 128-bit encryption keys<br>Enter 5 ASCII characters or 10 hexadecimal digits for 64-bit encryption keys                                                                                                    |                                                                                                    |
|                                                                    |                                                                                                    |                                                                                                    |
|                                                                    |                                                                                                    |                                                                                                    |
|                                                                    | Wireless Security<br>This page allows you to configur<br>You may setup configuration m<br>OR<br>through WiFI Proteted Setup(WI<br>Note: When both STA PIN and .<br>chosen. WPS2 will be disabled<br>WPS Setup<br>Enable WPS<br>Manual Setup AP<br>You can set the network auther<br>specify whether a network Key !<br>Citck 'Apply'Swe' when done.<br>Select SSID:<br>Network Authentication:<br>WEP Encryption:<br>Encryption Strength:<br>Current Network Key 1:<br>Network Key 1:<br>Network Key 2:<br>Network Key 3:<br>Network Key 4: | Wireless Security         This page allows you to configure security features of the wireless LAN interface.         You may setup configures security features of the wireless LAN interface.         You may setup configures security features of the wireless LAN interface.         Note: When both 5TA RIN Rad Authorized MAC are empty. PBC is used. If Hide Access Point enabled or Mac filter list is empty with "allow" chosen. WPS2 will be disabled         WPS Setup         Enable WPS       Disabled         You can set the network authentication method, selecting data encryption, appendive a network authentication method, selecting data encryption, appendive with dows.         Select SSID:       CIOU4W_APD V         Network Authentication:       Shared         WEP Encryption:       Enabled V         Current Network Key:       Implication         Network Key 1:       1234567890123         Network Key 1:       1234567890123         Network Key 1:       1234567890123         Network Key 1:       1234567890123         Network Key 1:       1234567890123         Network Key 1:       1234567890123         Network Key 1:       1234567890123         Network Key 1:       1234567890123         Network Key 2:       1234567890123         Network Key 1:       1234567890123         Network Key 1: |

|                       | Note | When you select each Network Authentication way, the screen shows |
|-----------------------|------|-------------------------------------------------------------------|
| $\langle / / \rangle$ |      |                                                                   |
|                       |      | the different setting options.                                    |
|                       |      |                                                                   |
|                       |      |                                                                   |
|                       | Note | You can select Current Network Key among 1~4. We recommend        |
| $\bigvee$             |      | changing a new Network key value instead of default value.        |

www.ubiquoss.com

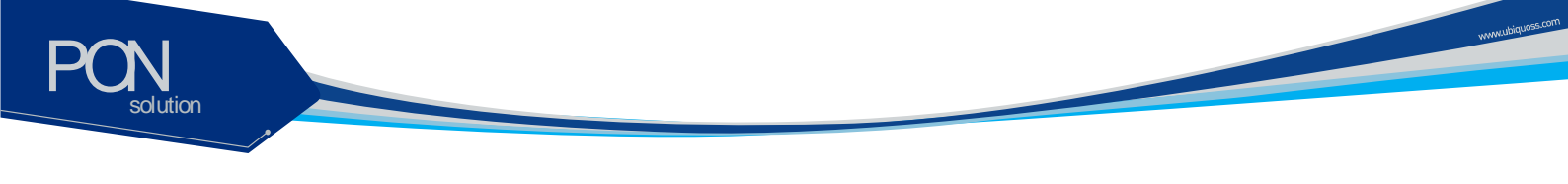

## Wireless / Advanced

It is possible to set the advanced setting about Wireless LAN Interface. You can set the specific channel to want to run. You can set the transmission speed according to bandwidth and Beacon interval for AP.

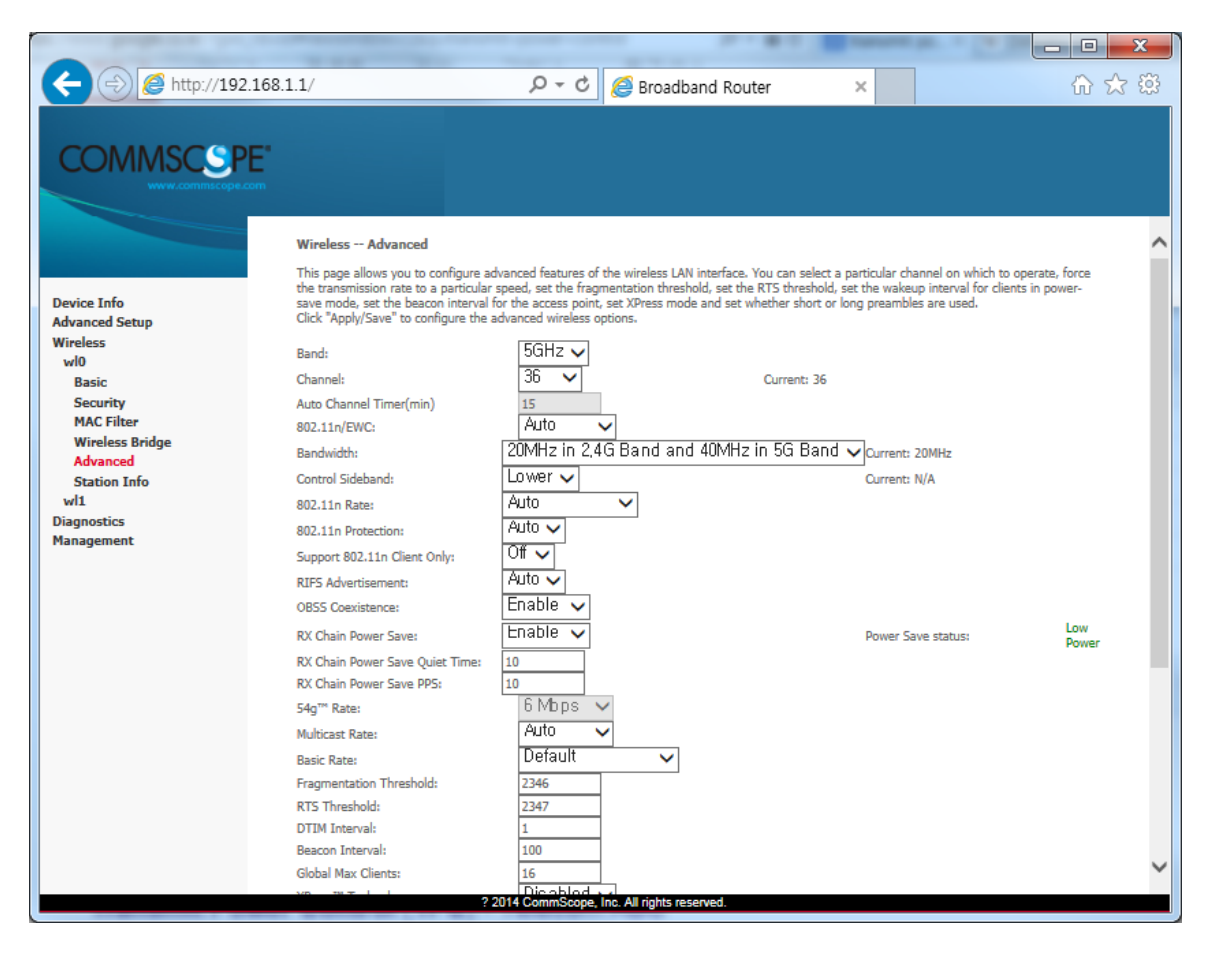

Note

You can use 2.4GHZ Band in wl1, 5GHZ Band in wl0.

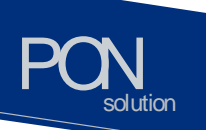

## Troubleshooting

Possible troubles and its quick remedy:

#### Symptom 1: "Can not access to the Internet" -

- Step 1 Make sure that the ONU is turned on. Once you turn on the power, the POWER LED on the front panel of C1004W should be lit. If the POWER LED is not lit, please check if the power cable is connected to the power inlet of ONU properly. If the problem persists, please call Service Provider.
- **Step 2** Make sure that the optical line is connected properly. Once the optic fiber is connected, the PON LED on the front panel of C1004W should be lit on within few seconds. If the PON LED blinks, call Service Provider to check the optical line connection.
- **Step 3** Make sure that the LAN cable is connected properly. Once the LAN cable is connected and user PC is turned on, LAN LED should be lit on. If the LED is not lit, check the cable connection.
- **Step 4** Make sure that network setting of your PC is correct. Select "set to 'Obtain IP address automatically'.

#### Symptom 2: "All the cables are connected, but still can not obtain IP address"

- **Step 1** Look for the Network Neighborhood or My Network Places icon in your PC. If it is not there, try your Start Menu.
- **Step 2** Right-click the Network Neighborhood/My Network Places icon. A dropdown menu will appear.
- **Step 3** Choose the "Properties" option, which is generally found at the bottom of the menu.
- **Step 4** Look for an icon named "Local Area Connection". The icon looks like a pair of computer connected by a link. Double-click this icon.
- **Step 5** Click the "General" tab, if it is not already selected. You will see a list of protocols to choose.
- **Step 6** Scroll down and choose Internet Protocol (TCP/IP), and then click the button that is labeled "Properties".
- **Step 7** Again, click the "General" tab, it is not already selected. You will see two choices:
  - 1) "Obtain an IP address Automatically"
  - 2) "Use the following IP address..."
- **Step 8** Choose option "1)"
- Step 9 Click OK

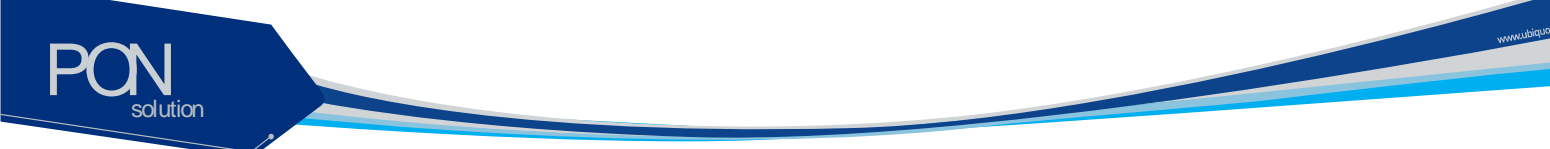

#### Symptom 3: "WiFi access to the unit is not available"

- **Step 1** Make sure DPoE provisioning has been finished normally by checking out PON LED.
- **Step 2** Power cycle the unit to reboot.

## Symptom 4: "DPoE Provisioning for the unit is not finished properly, i.e. the PON LED on C1004W does not light up or blink"

- Step 1 Connect to the console port or management port of the associated OLT.
- **Step 2** Execute the following CLIs to diagnosis the status of the C1004W.

| CLI                   | Target action                                     |  |  |  |
|-----------------------|---------------------------------------------------|--|--|--|
| show cable modem      | To see if the unit is on-line                     |  |  |  |
| show cable modem      | To retrieve the DDMI information which proves its |  |  |  |
| mac_address vervose   | integrity                                         |  |  |  |
| show cable modem cpe  | To check out CPE information (e.g. IP address,    |  |  |  |
|                       | MAC address)                                      |  |  |  |
| show epon onu         | To see if the unit is on-line                     |  |  |  |
| show 10gpon olt ddmi  | To check out the strength of the RX signal from   |  |  |  |
| slot/port mac_address | C1004W                                            |  |  |  |
| show slot             | To check out the active status of PIM slot        |  |  |  |
| show epon olt         | To get the MAC address of 10G PIM card            |  |  |  |
| show cable firmware   | To get the cable firmware information (Xenu)      |  |  |  |
| show logging cable    | To see the DML log to find the reason why         |  |  |  |
|                       | provisioning hasn't worked out right              |  |  |  |
| show bundle           | To see the DHCP server configuration whether it   |  |  |  |
|                       | works out properly                                |  |  |  |
| tcpdump interface     | To look into the packets that flows through the   |  |  |  |
| vlan4001              | default bundle                                    |  |  |  |

**Step 3** If the diagnosis result of step 2 says that C1004W has got any fault at its uplink interface(i.e. Xenu), then reboot the uplink interface part of the unit.

Use the CLI of 'clear cable modem all reset' to reboot the unit.

## Specification

| Item                | Description             |                                                                          |  |  |  |
|---------------------|-------------------------|--------------------------------------------------------------------------|--|--|--|
| Standard            | IEEE 802.1q             |                                                                          |  |  |  |
|                     | Туре                    | Desktop                                                                  |  |  |  |
| System Architecture | Size (mm)               | 288.50(W) x 186.60 (D) x 150.00(H) (incl. antenna)                       |  |  |  |
|                     | Weight                  | 820g                                                                     |  |  |  |
|                     | Input: 100 ~ 220VAC, 50 | )~60Hz                                                                   |  |  |  |
| Power               | Output: 12VDC, 3A (The  | input terminal that a power adaptor is connected to)                     |  |  |  |
|                     | Consumption: Max 16.9   | N                                                                        |  |  |  |
|                     | PON interface           | 10/10, 10/1, 2/1, 1/1 Gbps supported                                     |  |  |  |
| Available Interface | User interface          | Four 10/100/1000base-Tx, MDI/MDIX Auto-Negotiation                       |  |  |  |
|                     | Wi-Fi Interface         | 802.11b/g/n/ac compliant                                                 |  |  |  |
| Environmental       | Operating Temperature/  | humidity: 0°C ~ 50°C                                                     |  |  |  |
| Condition           | Storage Temperature/hu  | midity: -20℃ ~ 60℃                                                       |  |  |  |
|                     | In compliance with EMI/ | EMC Class                                                                |  |  |  |
|                     |                         | IEEE802.3ah MPCP, OAM compliant                                          |  |  |  |
|                     |                         | 802.1Q VLAN                                                              |  |  |  |
|                     |                         | Per LLID Filtering/Classification                                        |  |  |  |
|                     | EPON                    | Supports up to four Logical Link IDs (LLID)                              |  |  |  |
|                     |                         | AES-128 Downstream decryption                                            |  |  |  |
|                     |                         | Dying Gasp                                                               |  |  |  |
|                     |                         | Automatic Plug and Play function for WAN PON Port (Discovery and         |  |  |  |
|                     |                         |                                                                          |  |  |  |
|                     |                         | IEEE802.1Q VLAN (Tagged, untagged by Port) for WAN Port                  |  |  |  |
|                     | L2 Features             | Maxumum 16 active VLAN                                                   |  |  |  |
|                     |                         | VLAN ID range of 1~4094                                                  |  |  |  |
|                     |                         | Support up to 64 MAC Address                                             |  |  |  |
|                     |                         | In NAT mode, IP will be assigned from the IP Pool of the device, and in  |  |  |  |
|                     | L3 Features             | Bridge mode, the IP will be assigned from the DHCP server in the network |  |  |  |
|                     |                         | Support DNS/DNS Proxy                                                    |  |  |  |
| Function and        |                         | IGMP v1/v2/v3                                                            |  |  |  |
| Performance         |                         | IGMP proxy/snooping for IPTV service                                     |  |  |  |
|                     | Multicasting            | IGMP Immediate Leave on/off                                              |  |  |  |
|                     |                         | 32 Multicast Group entry                                                 |  |  |  |
|                     |                         | Multicast throughput 1Gbps                                               |  |  |  |
|                     |                         | Selectable between NAT mode and bridge mode                              |  |  |  |
|                     |                         | Dynamic/static private IP in NAT mode                                    |  |  |  |
|                     | NAT/NAPT                | Port Forwarding and DMZ Host function                                    |  |  |  |
|                     |                         | Maximum 8K bi-directional concurrent sessions(full-wire-speed)           |  |  |  |
|                     |                         | Rate limiting (±10%)                                                     |  |  |  |
|                     | QoS                     | QoS for both upstream and downstream                                     |  |  |  |
|                     |                         | Rate limiting                                                            |  |  |  |
|                     |                         | Broadcast storm control                                                  |  |  |  |
|                     | Security & filtering    | MAC filtering                                                            |  |  |  |
|                     |                         | IP filtering                                                             |  |  |  |
|                     |                         | IEEE 802.11b/g/n/ac                                                      |  |  |  |
|                     |                         | Automatic Fallback                                                       |  |  |  |

www.ubruose.com

|                      |                         | Manual or automatic selectable channel                              |
|----------------------|-------------------------|---------------------------------------------------------------------|
|                      |                         | Mixed use of 802.11b, 802.11g, 802.11n, 802.11ac                    |
|                      |                         | Support 11n/11ac dual current mode                                  |
|                      |                         | Encryption (Keys such as Hex, ASCII, special character should be    |
|                      |                         | supported)                                                          |
|                      |                         | 64/128bit Static WEP Key                                            |
|                      |                         | WPA/WPA2/WPA-PSK/ WPA2-PSK                                          |
|                      |                         | 4 or more Virtual AP (Multi SSID), and each SSID supports different |
|                      |                         | encryption                                                          |
|                      |                         | SSID should support alphabet, numeric, special character            |
|                      |                         | Hidden SSID                                                         |
|                      |                         | Support WMM(Wireless LAN QoS function: IEEE 802.11e)                |
|                      |                         | IEEE 802.1x                                                         |
|                      |                         | EAP MD5/EAP TTLS/PEAP                                               |
|                      |                         | RADIUS Client function                                              |
|                      |                         | Support TR-069                                                      |
|                      |                         | WDS                                                                 |
|                      |                         | WMF                                                                 |
|                      |                         | Client isolation                                                    |
|                      |                         | Support WPS with hardware PUSH button and 'configured' mode.        |
|                      |                         | System or module I ED                                               |
|                      |                         | Memory structure that allows to save or modify Configuration File   |
|                      |                         | Memory should keep the contents of the memory even when power       |
|                      |                         | supply is stopped.                                                  |
|                      |                         | Local and remote Firmware Upgrade (The existing Image should be     |
|                      |                         | kept when upgrade fails).                                           |
|                      |                         | Normal session for system management even when CPU overload         |
|                      |                         | Remote Management                                                   |
|                      | O&M                     | Remote access through Telnet(RFC 854, 855)                          |
|                      |                         | CPE Management Server                                               |
|                      |                         | Device Reset                                                        |
|                      |                         | Setting and changing Config                                         |
|                      |                         | Firmware download only through Web Server by TR069                  |
|                      |                         | Time sync through NTP Server                                        |
|                      |                         | Device status and performance management                            |
|                      |                         | Support storage function and SAMBA by USB                           |
|                      |                         | Support Dualstack                                                   |
|                      |                         | Support DHCP Server and IPv6 addressing type: SI AAC (Stateless     |
|                      |                         | Address)                                                            |
|                      | IPv6                    | Using DHCP Server and IPv6 addressing type: Stateful                |
|                      |                         | Support ICMPv6                                                      |
|                      |                         | Support IPv6 Filtering                                              |
|                      |                         | Support OAM Remote Loop back test.                                  |
| System Operation and | Link Measurement and    | OLT detects EPON Signal Strength to check the status of ONU signal  |
| Maintenance          | diagnostic              | received/transmitted based on                                       |
|                      |                         | Transmission distance: 10Km or 20Km(Optional)                       |
| Physical             | Optical characteristics | Transmission quality: BER 10-10 or lower                            |
| Characteristics      |                         | Transmission level : -1~4dBm                                        |
|                      | Dielectric resistance   | 100Mohm or higher (based on DC 500\/)                               |
|                      |                         | TOOMOTITE OF THE (DASED OF DO JOUV)                                 |

www.ubiquoss.co

| Technical<br>and Protocol | Standard | IEEE Std 802.3 <sup>™</sup> -2002 Carrier sense multiple access with collision detection (CSMA/CD) access method and physical layer specifications |
|---------------------------|----------|----------------------------------------------------------------------------------------------------|
|                           |          | IEEE Std 802.11n: Wireless Local Area Networks                                                                                                    |
|                           |          | IEEE Std 802.1D, 1998 Edition Media Access Control (MAC) Bridges                                                                                   |
|                           |          | IEEE Std 802.1Q, 2003Edition Virtual Bridged Local Area Networks                                                                                   |
|                           |          | IEEE Std 802.1w-2001 Media Access Control (MAC) Bridges — Amendment 2: Rapid Reconfiguration                                                       |
|                           |          | IEEE Std 802.1s™-2002 Virtual Bridged Local Area Networks— Amendment 3: Multiple                                                                   |
|                           |          | Spanning Trees                                                                                                    |
|                           |          | IEEE Std 802.1X-2001 Port-Based Network Access Control                                                                                             |
|                           |          | IEEE Std 802.3ah2004 Carrier Sense Multiple Access with Collision Detection (CSMA/CD) Access Method and Physical Layer Specifications Amendment:   |
|                           |          | Media Access Control Parameters, Physical Layers, and Management Parameters for Subscriber Access Networks                                         |
|                           |          | IEEE P802.1ad/D6.0 Draft Standard for Local and Metropolitan Area Networks—Virtual                                                                 |

: This device complies with part 15 of the FCC Rules. Operation is subject to the following two conditions:

(1) This device may not cause harmful interference, and

(2) This device must accept any interference received, including interference that may cause undesired operation.

Caution: Any changes or modifications to the equipment not expressly approved by the party responsible for

compliance could void user's authority to operate the equipment.

This appliance and its antenna must not be co-located or operation in conjunction with any other antenna or transmitter.

A minimum separation distance of 20  ${
m cm}$  must be maintained between the antenna and the person for this appliance to satisfy the RF exposure requirements.